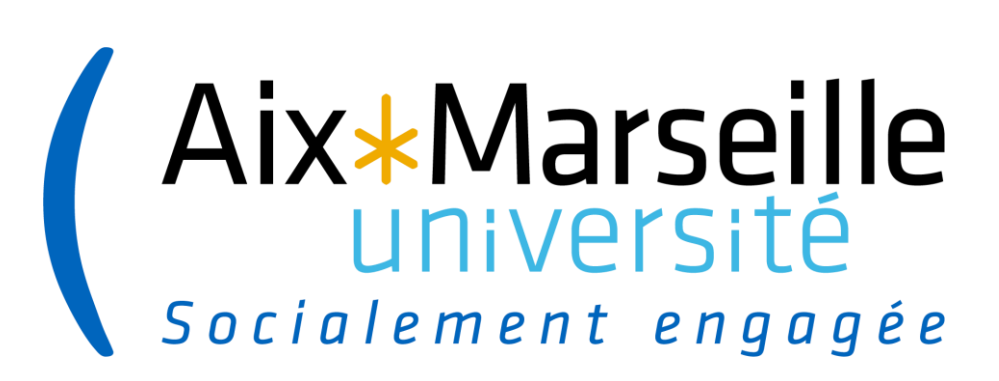

La gestion dématérialisée des démarches de soutenance avec ADUM : mode opératoire gestionnaire

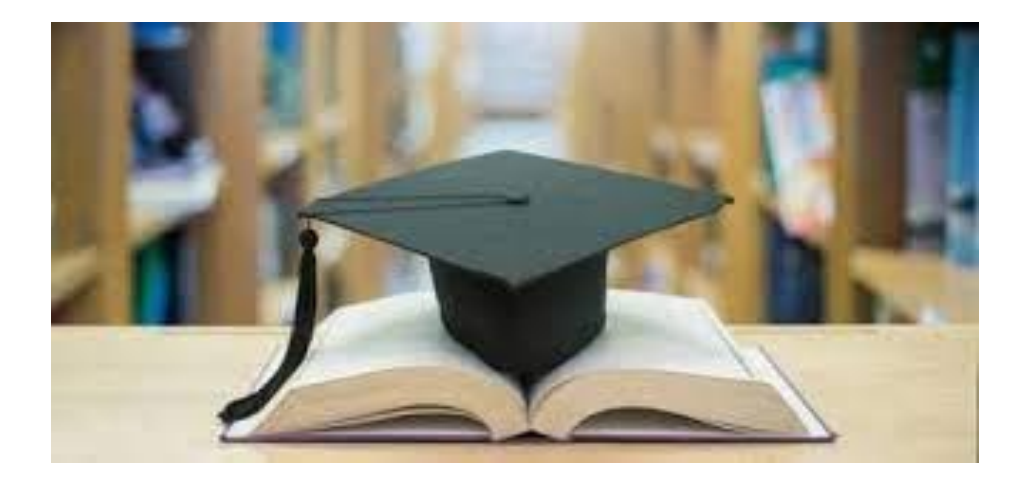

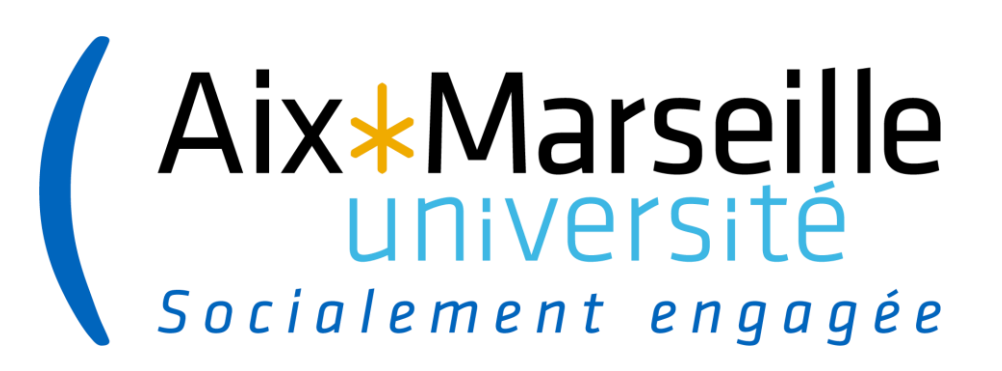

# Interface doctorant.e

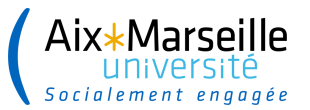

.....

#### INTERFACE DOCTORANT·E

#### -> Connexion à l'interface et déclaration de la soutenance à venir

| Mon profil                                                                                 | Pormations                                                                      |
|--------------------------------------------------------------------------------------------|---------------------------------------------------------------------------------|
| Membres de votre comité de suivi de thèse :                                                | * Catalogue                                                                     |
|                                                                                            | Récapitulatif de participation aux formations                                   |
| référent 🔛                                                                                 | Formations en cours                                                             |
| > Le Doctorat est mené à temps partiel                                                     | Formations hors-catalogue                                                       |
| Affichage sur le web                                                                       |                                                                                 |
| * Changer mon mot de passe                                                                 | Documents administratifs 🛈                                                      |
| > [cv <sup>b</sup> ]                                                                       |                                                                                 |
| Déposer mon CV                                                                             | Les documents et informations nécessaires pour effectuer                        |
| MA PHOTO - Déposer ma photo                                                                | les démarches d'inscription / réinscription sont<br>téléchargeables ci-dessous. |
| Procédures                                                                                 | Inscription - Réinscription                                                     |
|                                                                                            | Demande de réinscription en doctorat                                            |
| <sup>3</sup> Votre profil est enregistré en 3 <sup>eme</sup> appée de these pour 2020-2021 | Engagement de non-plagiat (doc)                                                 |
| Je souhaite effectuer ma demande de soutenance                                             | Autorisation d'utilisation de l'image d'une personne<br>(docx)                  |
| Espace carriere                                                                            | Fiche de Comité de suivi de thèse                                               |
| Consulter les offres d'emploi                                                              |                                                                                 |
| * Mon portfolio                                                                            | V Fiches pratiques Consulter O                                                  |
| Mon employabilité                                                                          |                                                                                 |
| Ma situation professionnelle                                                               |                                                                                 |
| Mes productions scientifiques                                                              |                                                                                 |

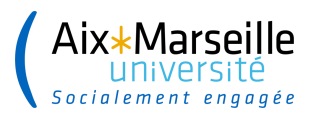

#### 

#### Soutenance de Thèse Titre de la Thèse en français (Veuillez écrire en minuscule) Titre de la thèse en français \* Titre de la Thèse en Anglais (Veuillez écrire en minuscule) Titre de la thèse en anglais .: \* Mots clés en français 2 - Mot clé 2 \* 3 - Mot clé 3 1 - Mot clé 1 5 - Mot clé 5 6 - Mot dé 6 4 - Mot clé 4 Mots clés en Anglais \* 3 - Mot clé 3 \* 2 - Mot clé 2 1 - Mot clé 1 5 - Mot clé 5 6 - Mot clé 6 4 - Mot clé 4 Date de la soutenance 01/09/2020 Adresse complète du lieu de la soutenance (adresse, cp, ville) Adresse ai \* Salle de la soutenance Sale Heure de la soutenance 14h00 Le label Européen est-il demandé ? O oui 🖲 non Thèse sur publications 🔘 oui 🖲 non ~ \* Langue de rédaction du manuscrit Français

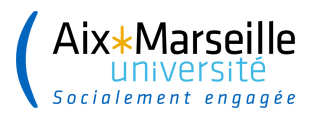

#### 

| Code et libellé section CNU                                       |   |
|-------------------------------------------------------------------|---|
| 67 - Biologie des populations et écologie                         | ~ |
| Visibilité de la soutenance 🖲 publique 🔿 huis clos                |   |
| Oonfidentialité du manuscrit demandée ● oui ○ non Date de fin : * |   |
| ❶ Embargo du manuscrit ○ oui ④ non                                |   |
| Rapporteur e's                                                    |   |
| Ajouter                                                           |   |
| Rapporteur-e                                                      |   |

| Civilité        | Nom          |            | Prénom                              |             |
|-----------------|--------------|------------|-------------------------------------|-------------|
| Grade           |              |            | v                                   |             |
|                 |              |            |                                     |             |
|                 |              |            |                                     |             |
| Qualité pour la | soutenance   | Rapporteur | > Fait partie des membres du jury 🔿 | 🛛 oui 🖲 non |
| Etablissement   | de rattachem | nent       |                                     |             |
|                 |              |            |                                     |             |
|                 |              |            |                                     |             |

Coordonnées

| Adresse   |       |   |
|-----------|-------|---|
| CP        | Ville |   |
| Pays      |       | ~ |
| Email     |       |   |
| Téléphone |       |   |
| HDR 🛈 🦳   | ~     |   |

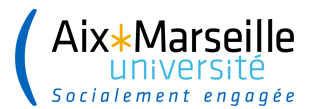

#### -> Déclaration des rapporteurs, des membres du jury et des invités le cas échéant

| Direction de thèse 🥝 R     | apporteur                                | Rapporte        | eur 🖸    | Examinateur       | Examinateur | Ajoute |
|----------------------------|------------------------------------------|-----------------|----------|-------------------|-------------|--------|
| Membre 6                   |                                          |                 |          |                   |             |        |
| Civilité 🛛 🗸 Nom           |                                          | P               | rénom    |                   |             |        |
| Grade                      |                                          |                 |          | ~                 |             |        |
|                            |                                          |                 |          |                   |             |        |
| Qualité pour la soutenance |                                          |                 |          |                   | ~           |        |
| Etablissement de rattachem |                                          |                 |          |                   |             |        |
|                            | Rapporteur                               | / Rannorteure   |          |                   |             |        |
|                            | Evaminater                               | / Rapporteure   |          |                   |             |        |
| Coordonnées                | Examinateur / Examinatrice               |                 |          |                   |             |        |
| Adresse                    | Directeur de these / Directrice de these |                 |          |                   |             |        |
|                            | Co-directe                               | ur de these / G | co-direc | trice de these (H | IDR)        |        |
|                            | Co-encadra                               | ant de thèse    |          |                   |             |        |
|                            |                                          |                 |          |                   | .4          |        |
| CP Ville                   |                                          |                 |          |                   |             |        |
| Pays                       |                                          |                 | $\sim$   |                   |             |        |
| Email                      |                                          |                 |          |                   |             |        |
| Téléphone                  |                                          |                 |          |                   |             |        |
|                            |                                          |                 |          |                   |             |        |

#### Invités

14-

a han a sheet de

| Ajouter   | Ajouter                   |          |
|-----------|---------------------------|----------|
| Invité-e  |                           |          |
| Civilité  | ⊻ Nom                     | Prénom   |
| Grade     |                           | <b>v</b> |
| Qualité p | oour la soutenance Invité |          |

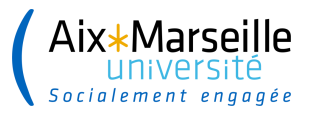

#### → Renseigner les résumés et cliquer sur « J'ai finalisé la saisie des informations relatives à ma soutenance »

| Résumé de la thèse en français                                                                                             |                                                                                                    |
|----------------------------------------------------------------------------------------------------|----------------------------------------------------------------------------------------------------|
| Le nombre de caractères ne doit pas être supérieur à 4000.<br>Les résumés français et anglais doivent tenir tous deux en 4 | Nême de couverture de votre manuscrit, et les résumés déposés ici doivent être identiques à ceux du manuscrit.       |
| Résumé en français                                                                                                    |                                                                                                    |
| Résumé de la thèse en anglais                                                                                              |                                                                                                    |
| Le nombre de caractères ne doit pas être supérieur à 4000.<br>Les résumés français et anglais doivent tenir tous deux en 4 | tême de couverture de votre manuscrit, et les résumés déposés ici doivent être identiques à ceux du manuscrit.       |
| Résumé en anglais                                                                                                    | • I.                                                                                                    |
| Résumé de thèse vulgarisé pour le g                                                                                        | rand public en français                                                                                              |
| 1000 caractères maximum !                                                                                                  |                                                                                                    |
| Résumé vulgarisé en français                                                                                               |                                                                                                    |
| Résumé de thèse vulgarisé pour le g                                                                                        | rand public en anglais                                                                                               |
| 1000 caractères maximum 1                                                                                                  |                                                                                                    |
| résumé vulgarisé en anglais                                                                                                |                                                                                                    |
|                                                                                                    |                                                                                                    |
|                                                                                                    | J'AI FINALISÉ LA SAISIE DES INFORMATIONS RELATIVES À MA SOUTEMANCE> TRANSMISSION À LA DIRECTION DE THÈSE POUR ACCORD |
|                                                                                                    | LES INFORMATIONS RELATIVES À LA SOUTEMANCE SONT EN COURS DE SAISIE -> ENREGISTREMENT DES ÉLÉMENTS SAISIS             |

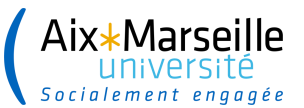

#### Dépôt du fichier électronique de la thèse

Il s'agit de la version de votre thèse qui sera transmise aux rapporteurs pour évaluation et aux membres du jury, cette version sera consultable par la direction de votre thèse, l'école doctorale, le service du doctorat et permettra au centre de documentation (Bibliothèque universitaire) de faire des vérifications techniques de votre fichier.

Le fichier PDF de la version intégrale de votre thèse (fichier finalisé après la soutenance) est destiné à être archivé par le Centre informatique national de l'enseignement supérieur (CINES). Pour être éligible à un archivage sur la plateforme du CINES (PAC), votre fichier doit réussir le test FACILE. https://facile.cines.fr/, en répondant aux trois critères "Bien formé", "Valide" et "Archivable dans PAC".

Attention : le CINES n'accepte que les PDF dont la version est égale ou supérieure à 1.4. Les versions antérieures (1.0, 1.1, 1.2, 1.3) sont refusées.

SI votre fichier est déclaré non valide, nous vous invitons à contacter le service d'aide du CINES en cliquant sur le lien en haut de page : "demander une analyse de second niveau" ou le service de documentation de l'établissement : adum-scd@univ-reunion.fr.

Au plus tard 3 mois après votre soutenance, vous devrez venir déposer le fichier définitif de votre thèse, conforme aux demandes éventuelles de corrections faites par le jury.

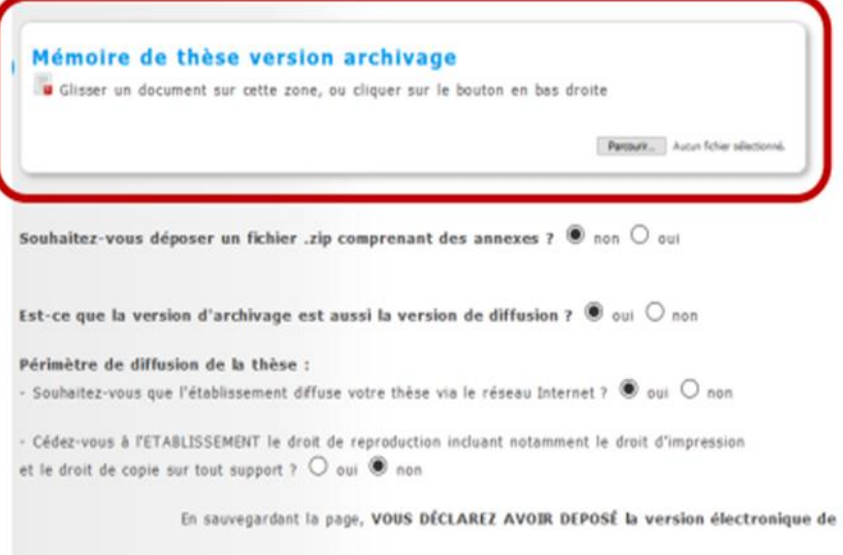

En sauvegardant la page, VOUS DÉCLAREZ AVOIR DEPOSÉ la version électronique de votre mémoire de thèse, ET VERIFIÉ sa validité en testant le pdf dans l'outil « FACILE » du CINES.

SAIWEGARDER

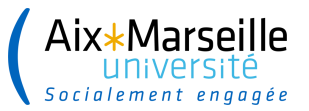

-> Dépôt des pièces complémentaires à la demande de soutenance

#### Dépôt des pièces justificatives nécessaires à votre demande de soutenance

- Formulaire de demande de confidentialité et/ou de huis-clos le cas échéant
- Formulaire de demande de soutenance en dehors des locaux de l'Établissement le cas échéant
- CV rapporteur s'il n'est pas titulaire de l'HDR

Les formulaires sont à télécharger sur votre espace personnel dans la partie "documents administratifs".

Merci de télécharger une page blanche au format PDF si vous n'êtes concerné(e) par aucun de ces cas.

Vous devez rassembler toutes les pièces en <u>1 seul document PDF</u>.

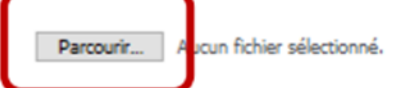

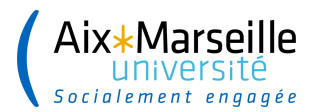

#### 

| Etat civil                 | Je finalise la procédure                                                                                     |
|----------------------------|----------------------------------------------------------------------------------------------------|
| Coordonnées                |                                                                                                    |
| Rattachement administratif | TRANSMISSION DES DONNÉES POUR INSTRUCTION DU DOSSIER                                                         |
| Statut et Financement      |                                                                                                    |
| Déroulement Doctorat       |                                                                                                    |
| Langues vivantes           |                                                                                                    |
| Soutenance                 |                                                                                                    |
| Dépôt du pdf de la thèse   |                                                                                                    |
| Documents à joindre        |                                                                                                    |
| Gestion affichage          |                                                                                                    |
| Compétences et portfolio   |                                                                                                    |
| Situation professionnelle  |                                                                                                    |
| Publications               |                                                                                                    |
| Je finalse la procédure    | Assistance technique   Politique d'utilisation des données   Mentions légales   Espace personnel   Mise à ju |

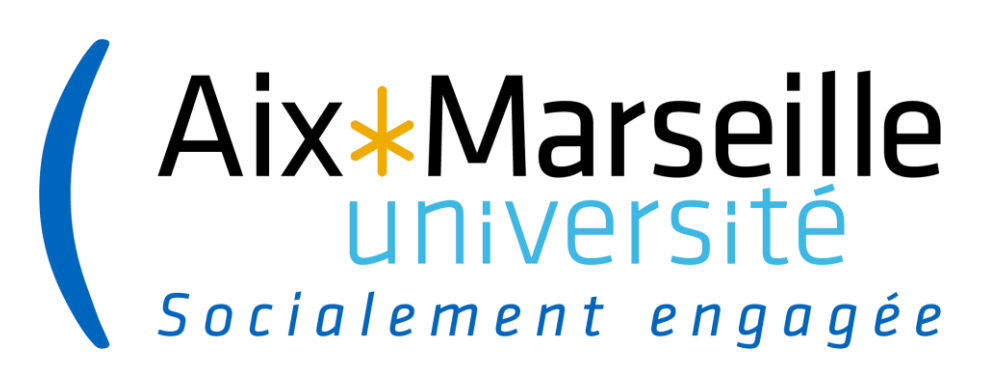

# Interface directeur de thèse

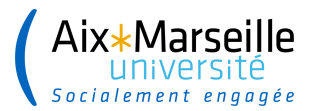

#### → La Direction de thèse se connecte sur son interface

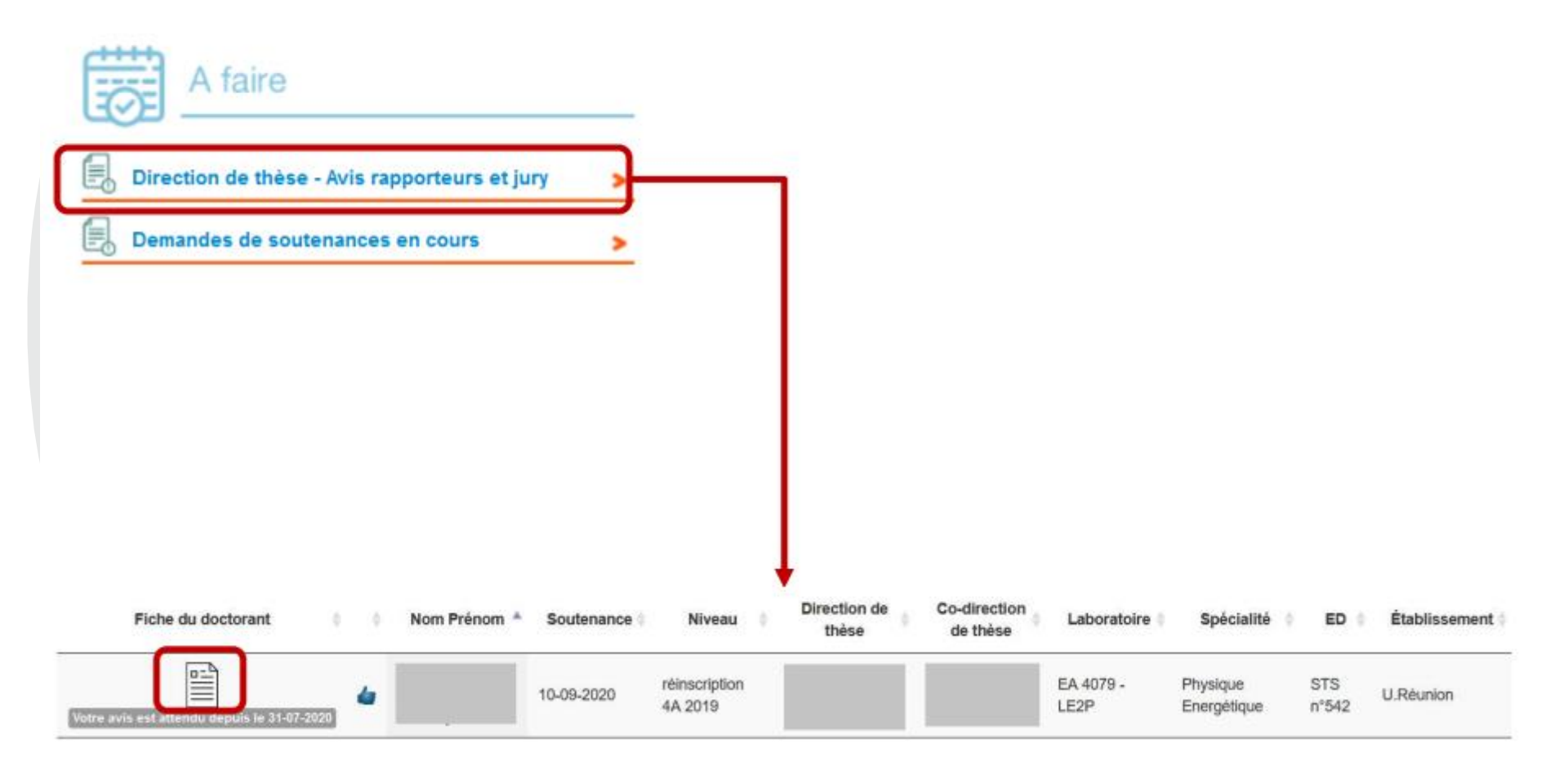

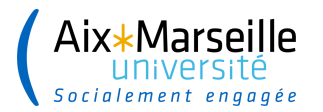

#### $\rightarrow$ La Direction de thèse vérifie les informations relatives à la demande de soutenance

| Avis sur l              | a proposition des rapporteurs et des membres du jury de soutenance de thèse |
|-------------------------|-----------------------------------------------------------------------------|
|                         |                                                                             |
| Ecole doctorale :       | Sciences, Technologies et Santé n°542                                       |
| Unité de recherche<br>: | EA 4079 - Laboratoire d'Énergétique et d'Électronique et Procédés           |
| Spécialité :            | Physique Energétique                                                        |
| DIRECTION DE LA TH      | ÈSE                                                                         |
| Direction de thèse      |                                                                             |
| Titre : PR1 Etablissem  | ent de rattachement : Université de la Réunion                              |
| Unité de recherche : L  | aboratoire d'Énergétique et d'Électronique et Procédés                      |
| Téléphone :             | Courriel                                                                    |
| Co-direction de thèse   |                                                                             |
| Titre : MCF Etablissen  | nent de rattachement : Université de la Réunion                             |
| Unité de recherche : L  | aboratoire d'Énergétique et d'Électronique et Procédés                      |
| Téléphone               | Courriel :                                                                  |

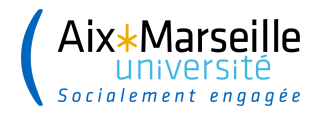

#### → La Direction de thèse vérifie les informations relatives à la demande de soutenance

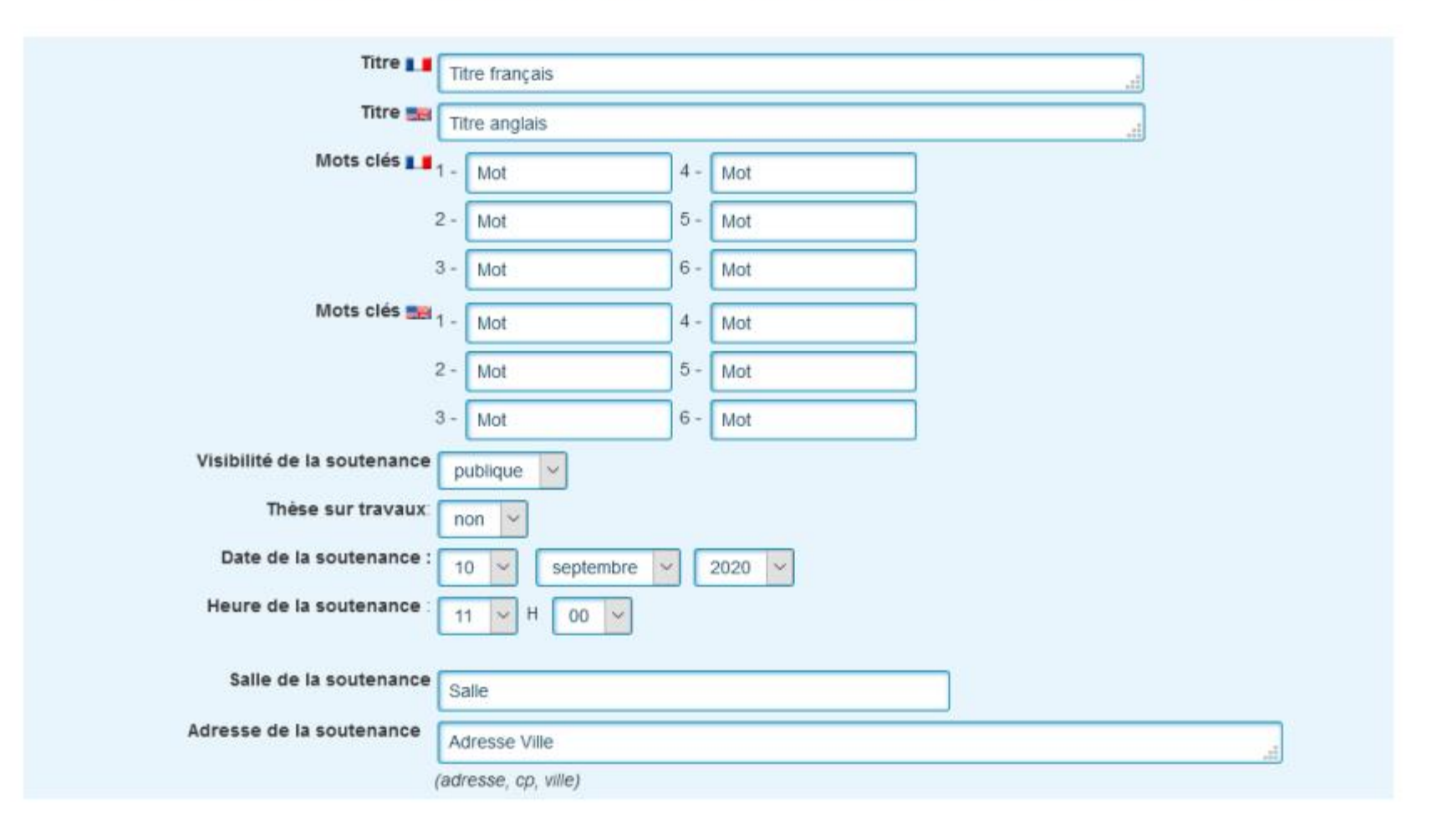

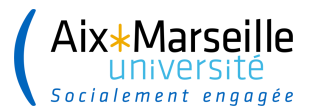

 $\rightarrow$  La Direction de thèse vérifie les informations relatives aux rapporteurs et membres du jury

| Membres du jury :                                   |                                       |
|-----------------------------------------------------|---------------------------------------|
| Membre n°1<br>- demande de visio-conférence : non v |                                       |
| Civilité :                                          | Mme V Nom : Nom Prénom : Prénom       |
| Qualité pour la soutenance                          | Directeur de these V                  |
| Téléphone :                                         | 000000000                             |
| Etablissement de rattachement :                     |                                       |
| Grade :                                             | PR1                                   |
| Adresse :                                           | Adresse                               |
|                                                     | cp: 00000 Ville: Ville Pays: FRANCE V |
| Mail                                                | nom@adum.fr                           |
| HDR                                                 | Oui V Lieu : Date : V V               |

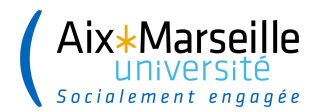

#### → La Direction de thèse donne son avis sur les rapporteurs et membres du jury

| Résumé de la thèse en français :                                                                                                    | Résumé     |  |  |
|----------------------------------------------------------------------------------------------------|------------|--|--|
| Résumé de la thèse en anglais :                                                                                                    | Résumé     |  |  |
| Résumé de these vulgarisé pour le grand<br>public en Français :                                                                                                    | Résumé "ti |  |  |
| Résumé de these vulgarisé pour le grand<br>public en Anglais :                                                                                                    | Résumé     |  |  |
| Votre avis sur la proposition des rapporteurs et des membres du jury de soutenance de thèse de    * Avis favorable  Vos observations éventuelles :  Enregistrer votre avis |            |  |  |
| Redonner la main au doctorant pour qu'il apporte des modifications                                                                                                    |            |  |  |
| retour à la liste                                                                                                    |            |  |  |

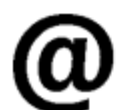

La personne en charge de la gestion administrative de l'ED reçoit un e-mail pour l'informer qu'elle doit vérifier et stabiliser les données relatives à la demande de soutenance en se connectant sur son interface.

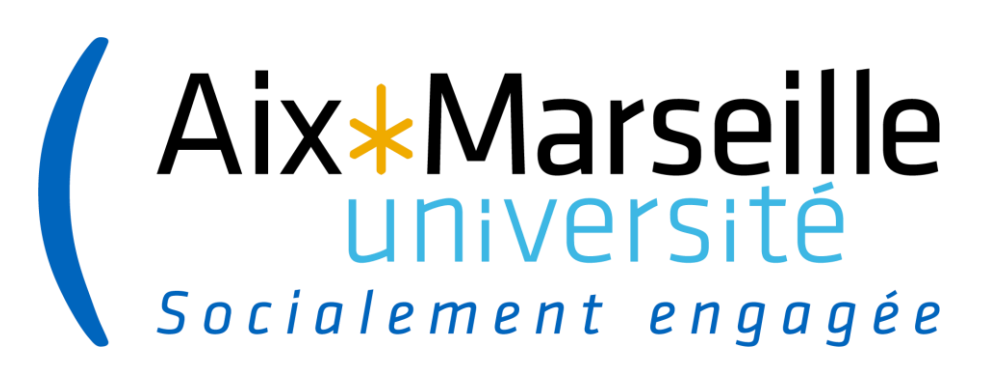

# Interface assistant.e ED

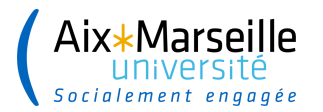

## INTERFACE ACCÈS TIERS - GESTION ADMINISTRATIVE ED

#### $\rightarrow$ La personne en charge de la gestion administrative de l'ED se connecte sur son interface

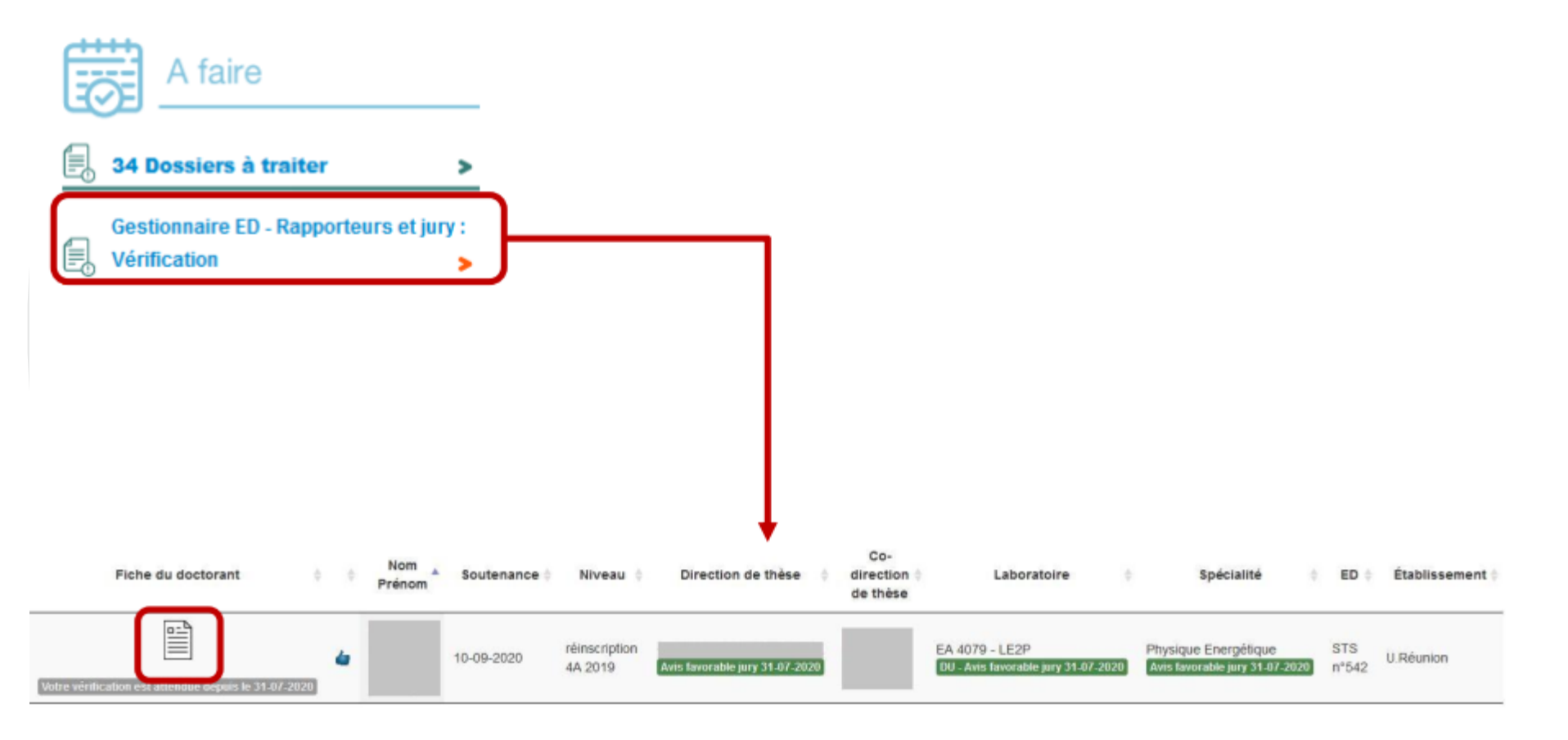

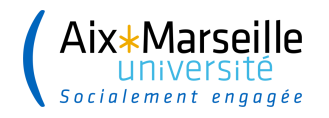

#### **INTERFACE ACCÈS TIERS - GESTION ADMINISTRATIVE ED**

→ La personne en charge de la gestion administrative de l'ED vérifie les informations relatives à la demande de soutenance et indique que le dossier est vérifié et stabilisé

AVIS DE LA DIRECTION DE LA THÈSE

Direction de la thèse, a donné un avis favorable sur la proposition des rapporteurs et des membres du jury de soutenance de thèse le 31 juillet 2020

| Vérifications des données de soutenance de thèse de |                                  |
|-----------------------------------------------------|----------------------------------|
| Vos observations éventuelles :                      |                                  |
|                                                     | Données vérifiées et stabilisées |

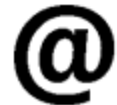

La Direction de l'ED reçoit un e-mail pour l'informer qu'elle doit aller donner son avis sur la demande de soutenance en se connectant sur son interface.

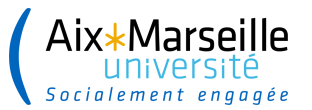

## INTERFACE ACCÈS TIERS - GESTION ADMINISTRATIVE ED

→ La personne en charge de la gestion administrative de l'ED vérifie les informations relatives à la demande de soutenance et indique que le dossier est vérifié et stabilisé

| AVIS DE LA DIRECTION DE LA THÈSE<br>Marc MEDALE, Direction de la thèse, a do<br>Remarques éventuelles / Avis circonst | nné un <b>avis favorable</b> sur la désignation des rapporteurs et la composition du jury de souter<br><b>ancié :</b> Président pressenti : M. NOM                                                        | nance de thèse le 6 décembre 2022                                          |                                                           |
|----------------------------------------------------------------------------------------------------|----------------------------------------------------------------------------------------------------|----------------------------------------------------------------------------|-----------------------------------------------------------|
| Propose la participation partielle du do                                                                              | ctorant et des membres du jury à la soutenance de thèse en visioconférence                                                                                                    |                                                                            |                                                           |
| -                                                                                                    |                                                                                                    |                                                                            |                                                           |
|                                                                                                    |                                                                                                    |                                                                            |                                                           |
| AVIS sur les rapporteurs et membres du                                                                                | jury                                                                                                    |                                                                            |                                                           |
| annule avis                                                                                                    | Direction de thèse Marc MEDALE                                                                                                    | avis FAVORABLE                                                             | 06-12-2022                                                |
| Relance par e-mail                                                                                                    | Gestionnaire de l'école doctorale vérifie et stabilise les données                                                                                                    | en attente depuis le                                                       | 06-12-2022                                                |
|                                                                                                    | annuler les avis sur les rapporteurs et membres du jury et redonner la main                                                                                                    | au doctorant pour qu'il modifie ses données                                |                                                           |
|                                                                                                    | Enregistrer les modifications que vous venez d'apporter uniquem<br>Attention : Si dans le cadre "envoi du mail au doctorant", vous avez indiqué "oui                                                      | ient dans la base temporaire<br>" alors l'e-mail sera envoyé au doctorant. |                                                           |
| Soutenance de thèse : Vérification                                                                                    | s des données de Rodrigue ABBE                                                                                                    |                                                                            |                                                           |
| Vos observations éventuelles:                                                                                         |                                                                                                    |                                                                            |                                                           |
|                                                                                                    |                                                                                                    |                                                                            |                                                           |
|                                                                                                    |                                                                                                    |                                                                            |                                                           |
|                                                                                                    |                                                                                                    |                                                                            |                                                           |
|                                                                                                    | Soutenance - Données vérifiées et stabilisées -> Transmission à la d                                                                                                    | firection de l'école doctorale                                             |                                                           |
| Cette action enregistre automatiquement les modificat<br>Attention : Si dans le cadre "envoi du mail au doctora       | ions que vous avez apportées à la fiche et l'indicateur <b>"Dossier soutenance ED 1 complet" avec la date du jour Les destin</b><br>nt", vous avez indiqué "oui" alors l'e-mail sera envoyé au doctorant. | ataires définis dans la procédure sont informés que les donnée             | s ont été vérifiées et stabilisées par l'école doctorale. |

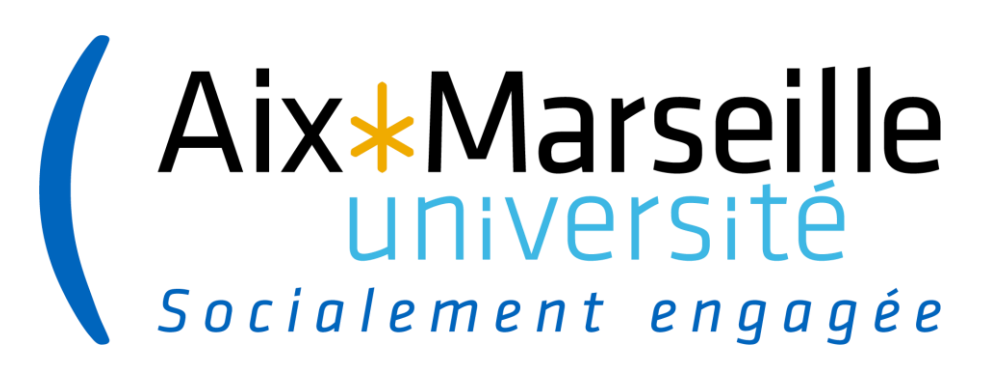

# **Interface direction ED**

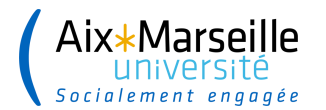

# INTERFACE ÉCOLE DOCTORALE

#### $\rightarrow$ La Direction de l'ED se connecte sur son interface

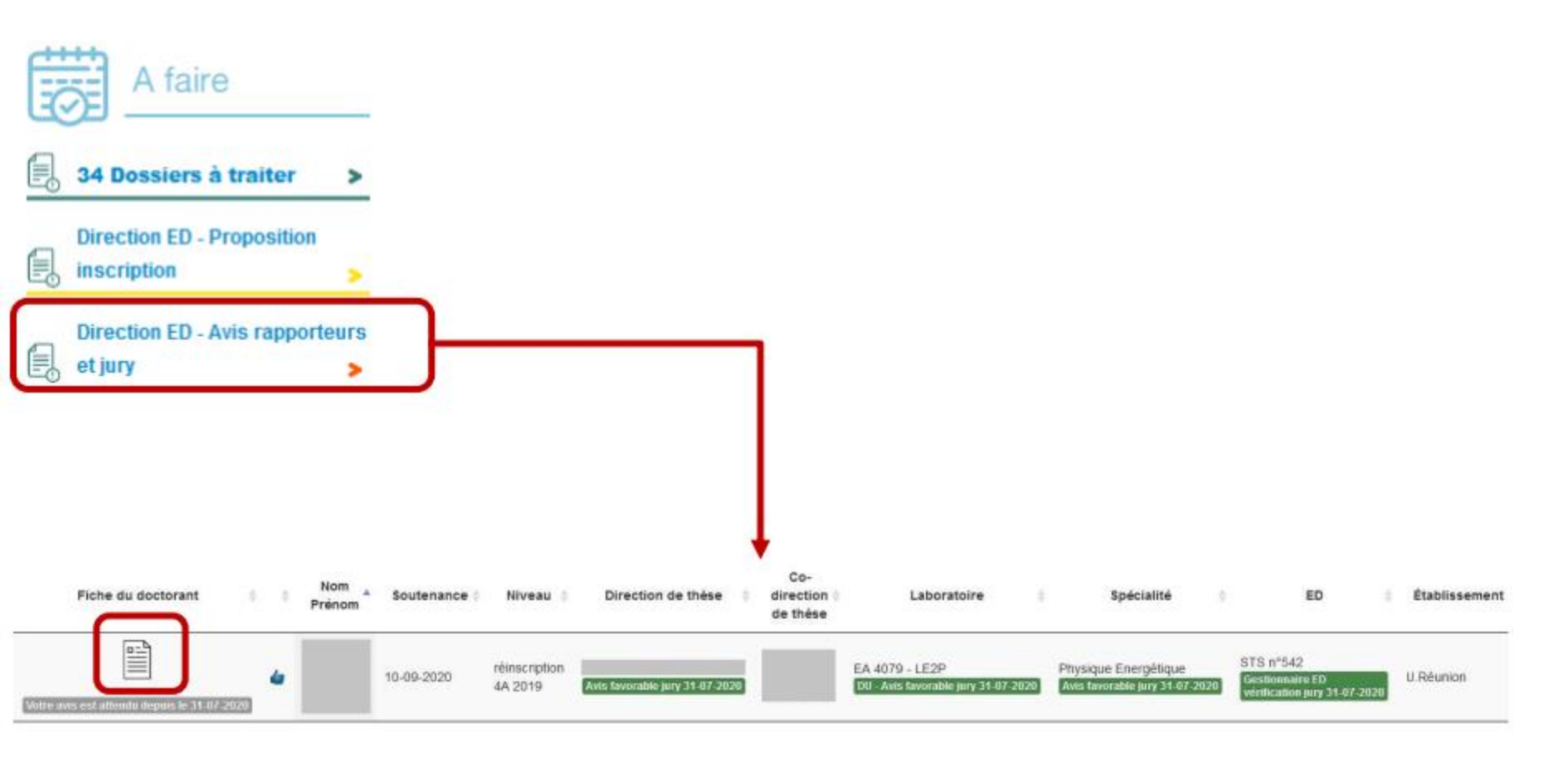

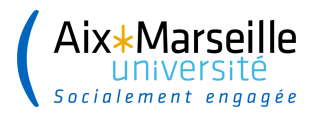

# **INTERFACE ÉCOLE DOCTORALE**

→ La Direction de l'ED vérifie les informations relatives à la demande de soutenance et donne son avis sur les rapporteurs et membres du jury

AVIS DE LA DIRECTION DE LA THÈSE

Direction de la thèse, a donné un avis favorable sur la proposition des rapporteurs et des membres du jury de soutenance de thèse le 31 juillet 2020

| VERIFICATION PAR LE GESTIONNAIRE DE L'ECOLE DOCTORALE<br>Le gestionnaire de l'école doctorale a vérifié et stabilisé les données sur la proposition des rapporteurs et des membres du jury de soutenance de thèse le 31 ju | illet 2020 |
|----------------------------------------------------------------------------------------------------|------------|
| Votre avis sur la proposition des rapporteurs et des membres du jury de soutenance de thèse de                                                                                                    |            |
| Vos observations éventuelles :                                                                                                    |            |
| Enregistrer votre avis                                                                                                    |            |

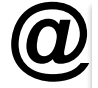

Le gestionnaire de scolarité reçoit un email pour l'informer qu'elle doit vérifier et stabiliser les données relatives à la demande de soutenance en se connectant à son interface

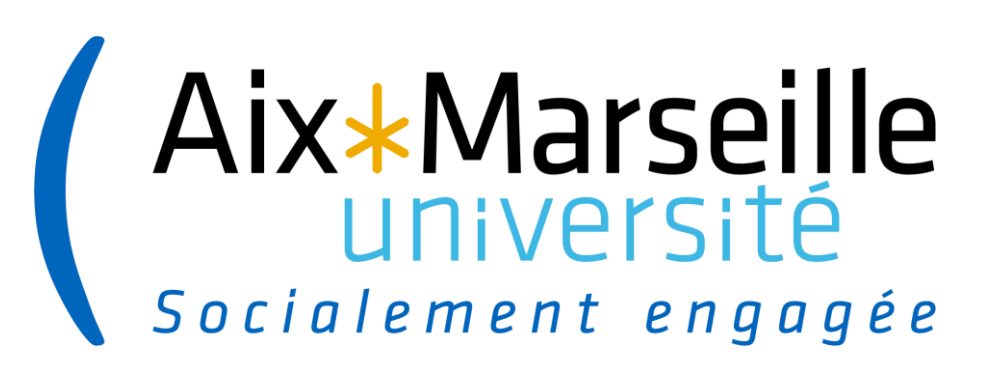

# Interface Etablissement – gestionnaire de scolarité

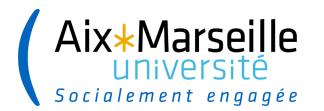

# **INTERFACE ACCÈS TIERS – GESTION ADMINISTRATIVE ÉTABLISSEMENT**

→ La personne en charge de la gestion administrative Établissement se connecte sur son interface

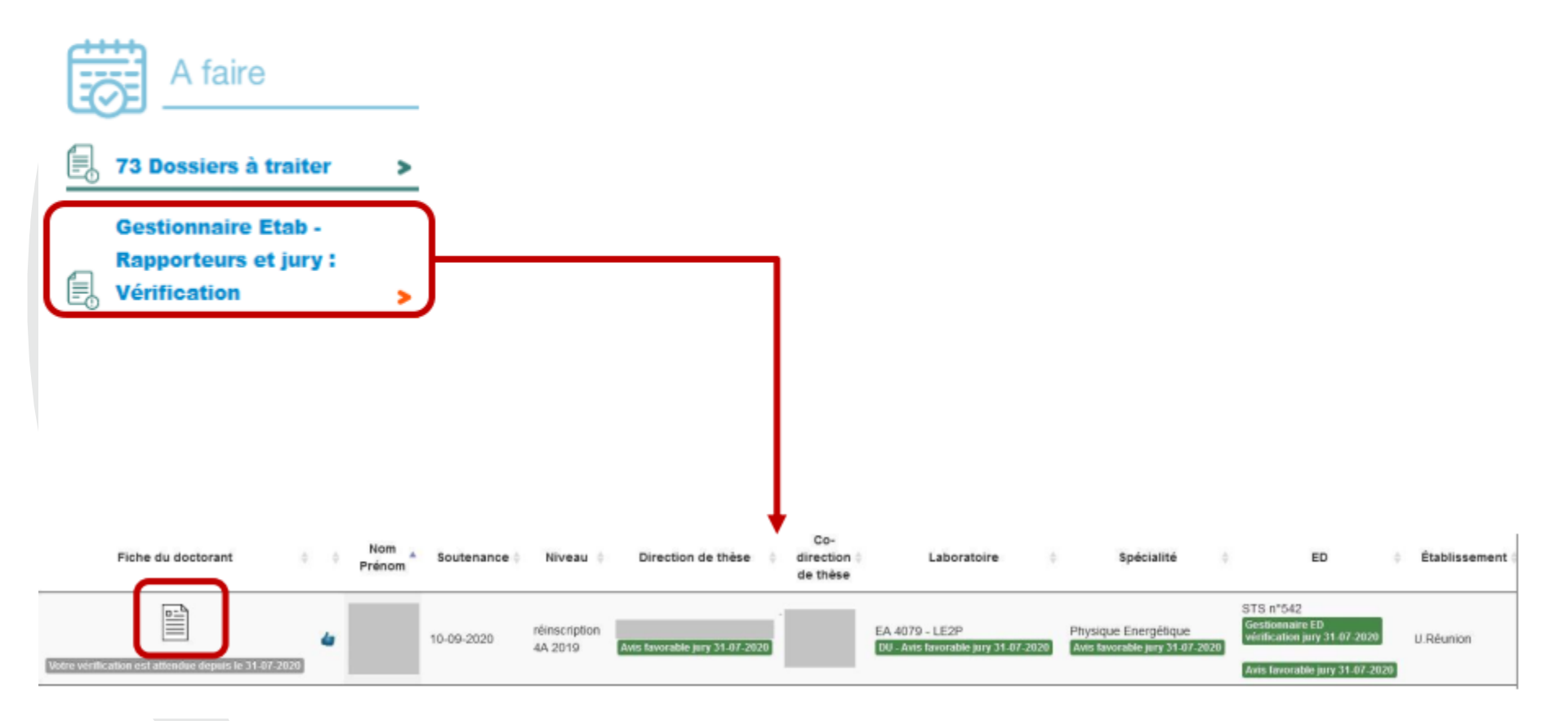

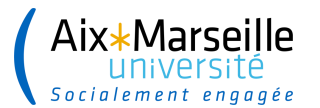

# **INTERFACE ACCÈS TIERS – GESTION ADMINISTRATIVE ÉTABLISSEMENT**

→ La personne en charge de la gestion administrative Établissement vérifie les informations relatives à la demande de soutenance et indique que le dossier est <u>vérifié</u> <u>et stabilisé</u>

| AVIS DE LA DIRECTION DE LA THÈSE<br>Direction de la thèse, a donné un avis favorable sur la proposition des rapporteurs et des membres du jury de soutenance de thèse le 31 juillet 2020                                               |
|----------------------------------------------------------------------------------------------------|
|                                                                                                    |
|                                                                                                    |
|                                                                                                    |
| Le gestionnaire de l'école doctorale a vérifié et stabilisé les données sur la proposition des rapporteurs et des membres du jury de soutenance de thèse le 31 juillet 2020                                                            |
| AVIS DE LA DIRECTION DE L'ÉCOLE DOCTORALE DE LA THÈSE<br>La direction de l'école doctorale STS de thèse, a donné un avis favorable sur la proposition des rapporteurs et des membres du jury de soutenance de thèse le 31 juillet 2020 |
| Vérifications des données de soutenance de thèse de                                                                                                    |
| Vos observations éventuelles :                                                                                                    |
| Données véntiées et statidisées                                                                                                    |

D Le Chef d'Établissement reçoit un e-mail pour l'informer qu'il doit instruire la demande de soutenance en se connectant sur son interface.

| Socialem                                 | iVersité<br>ent engagée                                                                                                    |                      |                         |                                     |                |        |                                             |            |                                      |                    |                                    |                      |                                           |             | 27                         |                   |
|------------------------------------------|----------------------------------------------------------------------------------------------------|----------------------|-------------------------|-------------------------------------|----------------|--------|---------------------------------------------|------------|--------------------------------------|--------------------|------------------------------------|----------------------|-------------------------------------------|-------------|----------------------------|-------------------|
| ufficher <sup>Tous</sup> v élém<br>Email | ents<br>Etat et docs                                                                                                    | Sup                  | Dossier<br>reçu<br>Etab | Dossier<br>reçu ED                  | Décision<br>ED | profil | Nom<br>Prénom<br>Jeen pour<br>vor la tichej | Soutenance | Site :                               | Ecole<br>doctorale | Justificatif<br>soutenance<br>Etab | Niveau<br>temporaire | Niveau<br>déjà<br>enregistré<br>dans base | Encadrement | Date e-mail<br>rapporteurs | Dat<br>e-m<br>jur |
| Gestionnus<br>Gestionnus<br>Jury         | Direction de thèse avis FAVORABLE jury 06-12-20<br>e de FICD a vérifié les informations sur le jury 06-<br>D - Avis FAVORABLE pour le jury le 06-12-2022<br>Votre virinfi calon est attinuted depuis le 06-12-202<br>Confidentialité demandée | 222<br>12.2022<br>22 |                         | Soutenance<br>complet<br>06-12-2022 |                | 6      | ABBE<br>Rodrigue                            | 26-12-2022 | Sciences<br>- St<br>Jérôme<br>Etoile | SPI n°353          | ß                                  | soutenance<br>2022   | 3A 2022                                   | MEDALE Marc |                            |                   |

#### **Ensuite cliquer Soutenance**

.....

- Choisir le gestionnaire du dossier
- Renseigner si dossier est complet ou pas
- Définir la date de retour de rapports

| Gestionnaire en charge du do                                      | ssier: v                                                 |
|-------------------------------------------------------------------|----------------------------------------------------------|
| Dossier soutenance ED reçu d                                      | :omplet le 10-10-2022                                    |
| Dossier soutenance établisse                                      | ment reçu                                                |
| Date de retour des rapports :                                     | Date calculée à 28 jours : 24-11-2022 Choisir cette date |
| Ecole doctorale -<br>autorisation de soutenir :                   | 10-10-2022                                               |
| Ecole doctorale - Date<br>Proposition de rapporteur<br>acceptée : | 10-10-2022                                               |
| Ecole Doctorale - Date<br>Pronosition Membres du jury             | 10.10.2022                                               |

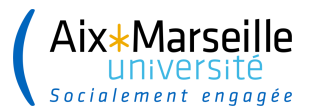

# Possibilité d'annuler les avis si un problème

| AVIS apporteurs et membres o | du jury                                                                         |                                        |            |
|------------------------------|---------------------------------------------------------------------------------|----------------------------------------|------------|
| annuleirivis                 | Direction de thèse Maros PALE                                                   | avis FAVORABLE                         | 06-12-2022 |
| annule avis                  | Gestionnaire de l'école doctorale érifie et stabilise les données               | avis FAVORABLE                         | 06-12-2022 |
| annule avis                  | Direction de l'école doctorale                                                  | avis FAVORABLE                         | 06-12-2022 |
| Relance par e-mail           | Gestionnaire de l'établissemptorérifie et stabilise les données                 | en attente depuis le                   | 06-12-2022 |
|                              | uier les avis sur les rapportiturs et membres du surv et redonner la main au do | ctorant pour qu'il modifie ses données |            |

#### Validation du dossier

Enregistrer les modifications que vous venez d'apporter uniquement dans la base temporaire Attention : Si dans le cadre "envoi du mail au doctorant", vous avez indiqué "oui" alors l'e-mail sera envoyé au doctorant.

Enregistrer dans la base d'exploitation/définitive toute la fiche sauf les éléments de la soutenance

la fiche dans son intégralité restera dans la temporaire afin de traiter ultérieurement la soutenance

| rvations éventuelles: |                                                                                |
|-----------------------|--------------------------------------------------------------------------------|
|                       |                                                                                |
|                       |                                                                                |
|                       |                                                                                |
|                       |                                                                                |
| Données de souten     | ance vérifiées el stabilisées - Transmission à la direction de l'établissement |

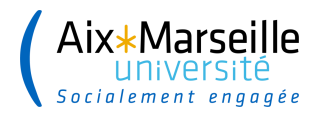

# **INTERFACE GESTIONNAIRE SCOLARITE**

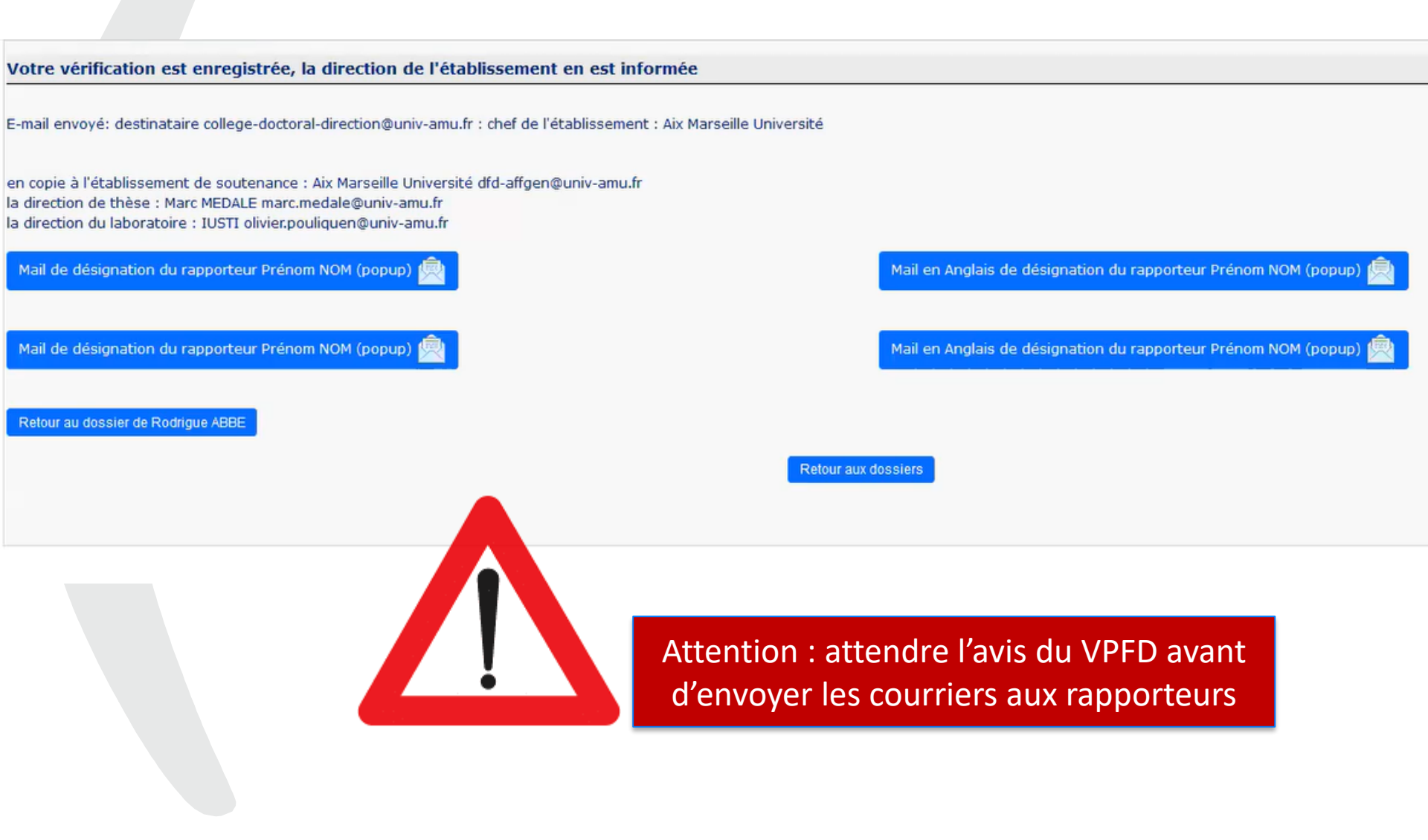

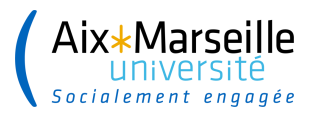

# **Visualisation de dossiers à traiter**

# 🕝 🛛 Dossiers à traiter

Veuillez sélectionner une option pour accèder aux dossiers à traiter

- 1 Dossier : Profil actualisé
- 50 Dossiers : Tous les dossiers

#### Gestionnaires

- 11 dossiers gérés par Christelle ROCCA
- 10 dossiers gérés par Julie DENEAU
- 8 dossiers gérés par Julie VARICHON

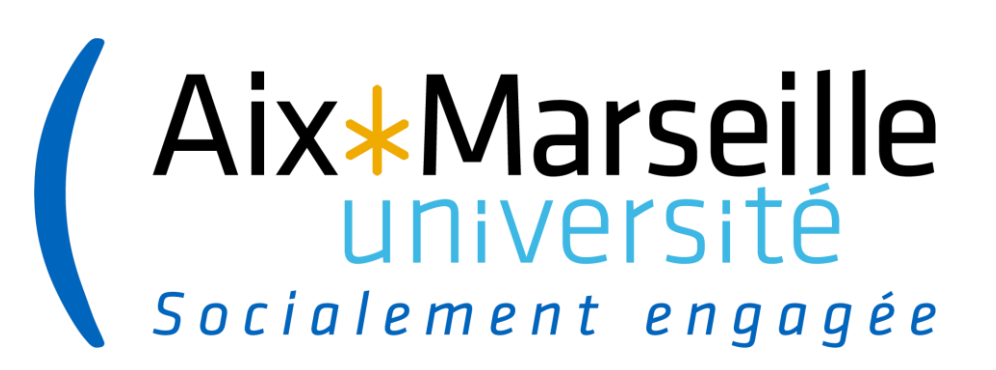

# Interface Chef d'établissement

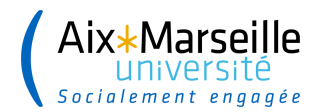

# INTERFACE ÉTABLISSEMENT

#### $\rightarrow$ Le Chef d'Établissement se connecte sur son interface

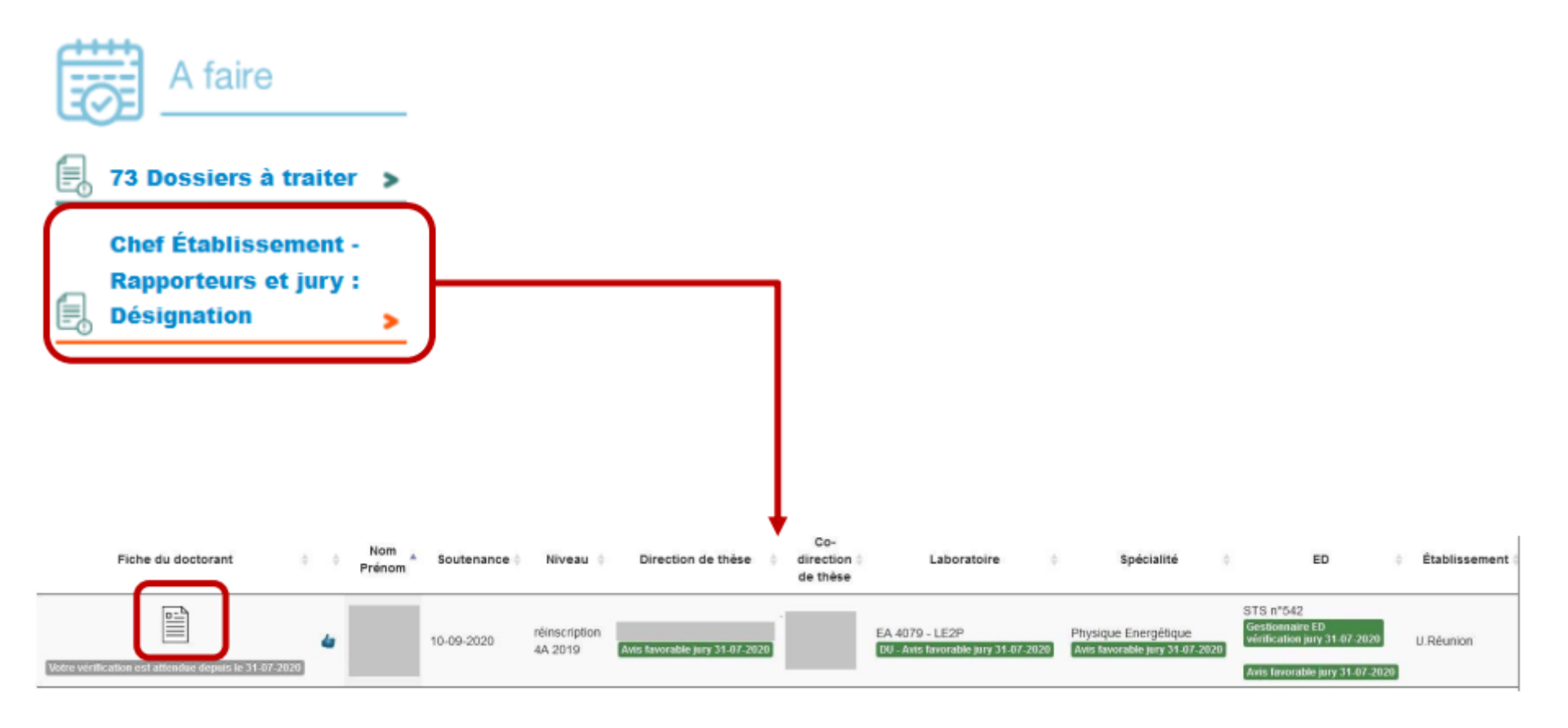

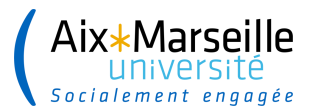

# **INTERFACE ÉTABLISSEMENT**

#### → Le Chef d'Établissement désigne les rapporteurs et membres du jury

AVIS DE LA DIRECTION DE LA THÉSE Direction de la thèse, a donné un avis favorable sur la proposition des rapporteurs et des membres du jury de soutenance de thèse le 31 juillet 2020

AVIS DE LA DIRECTION DU LABORATOIRE DE LA THÉSE

Direction du laboratoire de la thèse, a donné un avis favorable sur la proposition des rapporteurs et des membres du jury de soutenance de thèse le 31 juillet 2020

M/IS DE LA DIRECTION DE LA SPECIALITE DE LA THÈSE

La direction de la spécialité Physique Energélique de thèse, a donné un avis favorable sur la proposition des rapporteurs et des membres du jury de soulenance de thèse le 31 juillet 2020

VERIFICATION PAR LE GESTIONNAIRE DE L'ECOLE DOCTORALE

Le gestionnaire de l'école doctorale a vérifié et stabilisé les données sur la proposition des rapporteurs et des membres du jury de soutenance de thèse le 31 juillet 2020

AVIS DE LA DIRECTION DE L'ÉCOLE DOCTORALE DE LA THÉSE La direction de l'école doctorale STS de thèse, a donné un avis favorable sur la proposition des rapporteurs et des membres du jury de soutenance de thèse le 31 juillet 2020

VERIFICATION PAR LE GESTIONNAIRE DE L'ETABLISSEMENT

Le gestionnaire de l'établissement a vérifié et stabilisé les données sur la proposition des rapporteurs et des membres du juny de soutenance de thèse le 31 juillet 2020

Désignation des rapporteurs et des membres du jury de soutenance de thèse de

Accord Désignation des rapporteurs et des membres du jury de soutenance de thèse

Refus Désignation des rapporteurs et des membres du jury de soutenance de thèse

Vos observations éventuelles

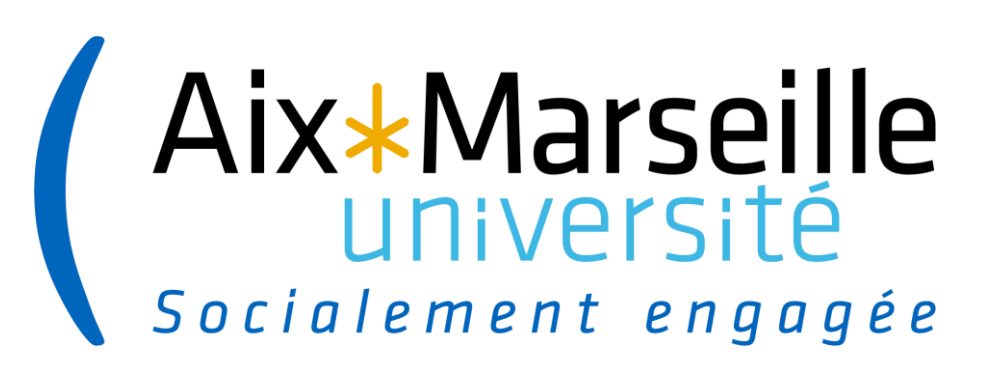

# Interface Etablissement – gestionnaire de scolarité

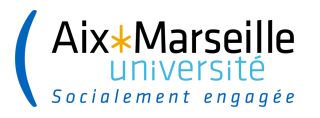

→ L'envoi des e-mails de désignation et convocation peut s'effectuer dès lors que ces 3 indicateurs sont enregistrés sur la base temporaire

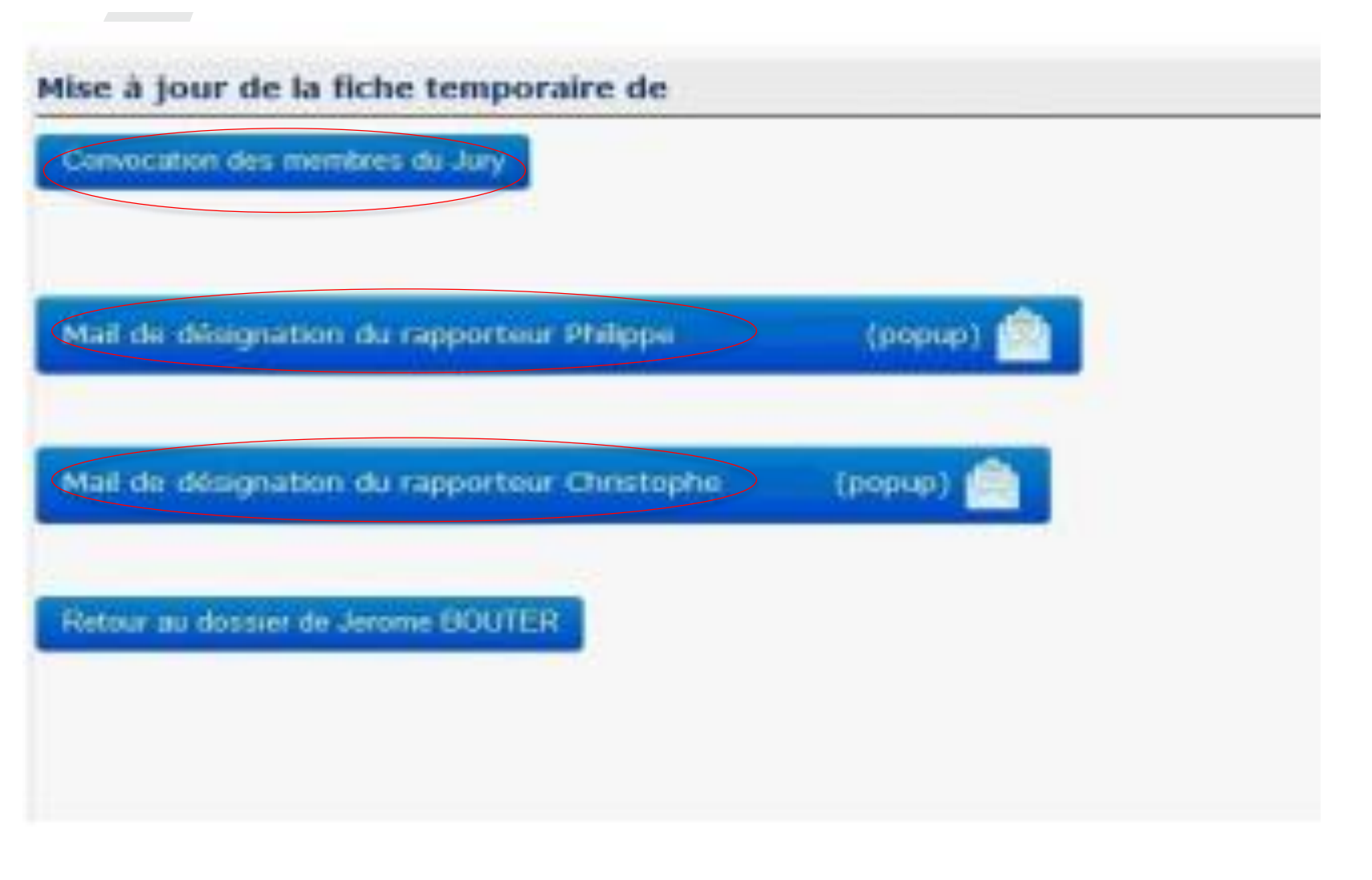

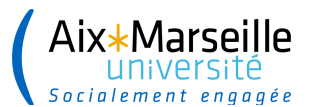

#### DÉSIGNATION DES RAPPORTEURS

→ Un e-mail comprenant : un lien vers le manuscrit, un lien pour déposer leur rapport ainsi que la lettre de désignation en qualité de rapporteur est envoyé à chaque rapporteur

| nvoi courriel au Rapporteur                                                                                                    |               |              |                                             |                                                                                    |
|----------------------------------------------------------------------------------------------------|---------------|--------------|---------------------------------------------|------------------------------------------------------------------------------------|
| otre adresse email :                                                                                                    |               |              |                                             |                                                                                    |
| Partiestein :                                                                                                    |               |              |                                             |                                                                                    |
| Destnatare :                                                                                                    |               |              |                                             |                                                                                    |
| estinataire en copie:                                                                                                    |               |              |                                             |                                                                                    |
| jet : Rapport de thèse                                                                                                    |               |              |                                             |                                                                                    |
| issage :                                                                                                    |               |              |                                             |                                                                                    |
| ) 🖩 🗃 🗃 📕 J 👖 Paragraph - PortSpa -   🗄 +   🗄 +   🖄   <u>A</u> + 💇 +   an.   an ()                                                                                                    |               |              |                                             |                                                                                    |
| Ionaleus                                                                                                    | ^             |              |                                             |                                                                                    |
| ins avons la platsir de unes communiquer en fichier attaché votre lettre de désignation officielle comme rapporteur de la thèse                                                                                                    | e de Monstear |              |                                             |                                                                                    |
| ous mattens à votre disposition la varsies discrete jour de la thèse sur la las suivant : .                                                                                                    |               |              |                                             |                                                                                    |
| isus vous invitors à nous remettre votre rapport, daté et signé, avant le 31 janvier 2019 sur le lien suivant http://www.adum.fr                                                                                                    |               |              |                                             |                                                                                    |
| feastrappermentalTrk+GHugudtGHugUttyTA214Ga1d5a2mjPapeUPoskkeju2A2apekl2vHUT212vK1pypWT                                                                                                    |               |              |                                             |                                                                                    |
| aux vous remercions de votre callaboration et restans à votre disposition pour toute information camplémentaire.                                                                                                    |               |              |                                             |                                                                                    |
| arturne etc.                                                                                                    | 15            |              |                                             |                                                                                    |
|                                                                                                    | ~             |              |                                             |                                                                                    |
| oth: p<br>convocation au format PDF sera attachée automatiquement à l'email :                                                                                                    | Words:97 🔏    |              |                                             |                                                                                    |
| convocation au format PDF sera attachée automatiquement à l'email :<br>mail n°2<br>mail doctorant :<br>- Copie au directeur de thèse :<br>- Copie                                                                                                    | Words:97      |              |                                             |                                                                                    |
| econvocation au format PDF sera attachée automatiquement à l'email :<br>imail n*2<br>imail doctorant :<br>- Copie au directeur de thèse :<br>- Copie<br>Destinataire :                                                                                                    | Words:97      | $\mathbf{)}$ |                                             |                                                                                    |
| convocation au format PDF sera attachée automatiquement à l'email :                                                                                                    | words:97      |              |                                             |                                                                                    |
| th: p<br>convocation au format PDF sera attachée automatiquement à l'email :<br>imail doctorant :<br>Copie au directeur de thèse :<br>Copie à :<br>copie à :<br>iuigt : Rapport de thèse                                                                                                    | Words:97      |              |                                             |                                                                                    |
| th: p<br>convocation au format PDF sera attachée automatiquement à l'email :<br>imail n*2<br>imail doctorant :<br>Copie au directeur de thèse :<br>Copie à :<br>imail copie à :<br>imail et le thèse<br>tessage :                                                                                                    | Words:97      |              | En para                                     | allèle, un e-ma                                                                    |
| th: p<br>convocation au format PDF sera attachée automatiquement à l'email :<br>mail a*2<br>mail doctorant :<br>Copie au directeur de thèse :<br>Copie à :<br>Copie à :<br>Copie à :<br>Sujet : Rapport de thèse<br>Message :<br>I = I = I = I = I = I = I = I = I = I =                                                                                                    | Words:97      |              | En para                                     | allèle, un e-ma                                                                    |
| th: p<br>convocation au format PDF sera attachée automatiquement à l'email :<br>imail doctorant :<br>Copie au directeur de thèse :<br>Copie à :<br>Copie à :<br>Copie :<br>Copie : | words:97      |              | En para<br>d'informat                       | allèle, un e-ma<br>tion est envoy                                                  |
| ath: p<br>convocation au format PDF sera attachée automatiquement à l'email :<br>imail doctorant :<br>Copie<br>Copie au directeur de thèse :<br>Copie<br>Copie à :<br>Copie à :<br>Co                                       | Words:97      |              | En para<br>d'informa<br>Doctorant,          | allèle, un e-ma<br>tion est envoy<br>Direction de t                                |
| th: p<br>convocation au format PDF sera attachée automatiquement à l'email :<br>imail adoctorant :<br>Copie au directeur de thèse :<br>Copie<br>Destinataire :<br>Copie à :<br>Copie à :<br>Copie :<br>Copie :<br>Copie :<br>Copie :<br>Copie :<br>Copie :<br>Copie :<br>Copie :<br>Copie :<br>Copie :<br>Copie :<br>Copi                                     | Words:97      |              | En para<br>d'informa<br>Doctorant,<br>et Éc | allèle, un e-ma<br>tion est envoy<br>Direction de t<br>ole Doctorale               |
| th: p<br>convocation au format PDF sera attachée automatiquement à l'email :<br>imail n°2<br>imail doctorant :<br>- Copie au directeur de thèse :<br>- Copie au directeur de thèse :<br>- Copie à :<br>Copie à :<br>Copie à :<br>Copie à :<br>Difference :<br>Copie à :<br>- Copie à :<br>- Copie à :<br>- Copie à :<br>- Copie au directeur de thèse<br>dessage :<br>                                                                                                    | words:97      |              | En para<br>d'informa<br>Doctorant,<br>et Éc | allèle, un e-ma<br>tion est envoy<br>Direction de t<br>ole Doctorale               |
| th: p convocation au format PDF sera attachée automatiquement à l'email :  convocation au format PDF sera attachée automatiquement à l'email :  copie au directeur de thèse :  Copie a:  Copie à :  Copie à :  Copie à :  Destinataire :  Copie à :  Destinataire :  Copie à :  Copie à :  Destinataire :  Copie à :  Destinataire :  Destinataire :  Destinataire :  Destinat                                                                                                    | words:97      |              | En para<br>d'informa<br>Doctorant,<br>et Éc | allèle, un e-ma<br>tion est envoy<br>Direction de t<br>ole Doctorale               |
| ath: p  convocation au format PDF sera attachée automatiquement à l'email :  mail n*2  mail doctorant :  Copie au directeur de thèse :  Copie au directeur de thèse :  Copie a :  Copie à :  Copie à :  Copie à :  Destinutaire :  Copie à :  Destinutaire :  Copie à :  Copie à :  Destinutaire :  Copie à :  Destinutaire :  Copie :  Destinutaire :  Copie :  Destinutaire :  Copie :  Destinutaire :  Copie :  Destinutaire :  Destinutaire :                                                                                                    | Words:97      |              | En para<br>d'informa<br>Doctorant,<br>et Éc | allèle, un e-ma<br>tion est envoy<br>Direction de t<br>ole Doctorale               |
| th: p<br>convocation au format PDF sera attachée automatiquement à l'email :<br>mail a*2<br>mail doctorant :<br>Copie au directeur de thèse :<br>Copie à :<br>Copie à                                          | Words:97      |              | En para<br>d'informa<br>Doctorant,<br>et Éc | allèle, un e-ma<br>ti <mark>on est envoy</mark><br>Direction de t<br>ole Doctorale |

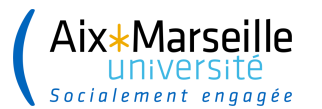

#### **CONVOCATION MEMBRES DU JURY**

→ Un e-mail comprenant un lien vers le manuscrit ainsi que la convocation est envoyé à chaque membres du jury

| En parallèle, un e mail      |
|------------------------------|
| l'information est envoyé au  |
| octorant, Direction de these |
| et Ecole Doctorale           |
|                              |
|                              |
|                              |
|                              |

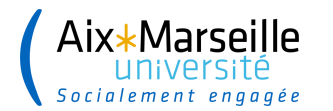

## **RÉCEPTION DES RAPPORTS**

- --- Les rapporteurs déposent leurs rapports via l'URL qui leur a été transmise par e-mail
- Un e-mail comprenant un lien vers le rapport est envoyé automatiquement au Doctorant, Direction de thèse, École Doctorale et Établissement
- --- Les rapports sont visibles dans l'ADUM dans « gestion des rapports des rapporteurs »

| 🞧 🖻 P        | ropositions de Thése |             | Thèses en cours   | (C) Seaturance                           | e er                         | nations 🚳 In                             | dicateurs (3) Gestion das do         | triêsk . |           |                   |               |              |               |                   |
|--------------|----------------------|-------------|-------------------|------------------------------------------|------------------------------|------------------------------------------|--------------------------------------|----------|-----------|-------------------|---------------|--------------|---------------|-------------------|
| So           | outenances           | à ven       | nir - Etablisse   | Annuaire<br>Dossiers & trafe<br>Recodtes |                              |                                          |                                      | urs      |           |                   |               |              |               |                   |
|              | 0                    | oix par Eco | le docturale      | Modifications<br>Listes de diffusio      | De:                          |                                          |                                      |          |           |                   |               |              |               |                   |
|              | Q                    | oix par Anr | tée de soutenance | Sentico des rap                          | ports des rapporte           | un                                       |                                      |          |           |                   |               |              |               |                   |
| Atticher Tou | 15 • éléments        | i.          |                   | Redunner la ma                           | in 3 un doctior po           | ut dépiser à nouveau                     | la version définitive de son manuaci | E.       |           |                   |               |              |               |                   |
| ID<br>ADUM   | Nom .<br>Prénom      | ED ()       | Soutenance        | Convocation<br>rapporteur  <br>par email | Retour<br>des ()<br>rapports | Proposition<br>rapporteur ()<br>acceptée | Rapporteur 1                         | 3        | Rapport 1 | R1<br>désignation | R1<br>relance | Rapporteur 2 | 0 Rapport 2 0 | R2<br>désignation |
| 87123        |                      | ED<br>SP2   | 15-02-2019        | 16-01-2019                               | 04-02-2019                   | 17-12-2018                               |                                      |          | Déposer   |                   | Ø             |              | Déposer       |                   |
| 87534        |                      | EDenal      | 14-03-2019        |                                          | MAJ                          |                                          |                                      |          | Déposet   |                   |               |              | Dépenser      |                   |
| 00306        |                      | Ed SPI      | 14-02-2019        | 17-01-2019                               | 31-01-2019                   | 14-01-2019                               |                                      |          | Déposer   |                   |               |              | Déposer       |                   |
| 69714        |                      | EDMI        | 28-01-2019        | 07-01-2019                               | 14-01-2019                   | 13-12-2018                               |                                      |          |           |                   |               |              |               |                   |

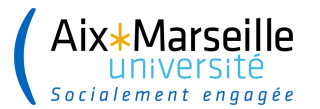

# **RÉCEPTION DES RAPPORTS**

#### 

| Membre nº2<br>- Email au rapporteur envoyé le 21 octobre 2<br>Rapport ) déposé le 29-11-2019 | 019                                                  |
|----------------------------------------------------------------------------------------------|------------------------------------------------------|
| Lettre de désignation officielle comme rap;     Lettre de convocation jury :                 | porteur :                                            |
| Absent                                                                                       | non 🗸 - demande de visio-conférence : non 🗸          |
| Civilité :                                                                                   | Mme v Nom : Prénom :                                 |
| Qualité pour la soutenance                                                                   | Rapporteur Y Fait partie des membres du jury : OUI Y |
| éléphone :                                                                                   |                                                      |
| tablissement de rattachement :                                                               |                                                      |
| Frade :                                                                                      |                                                      |
| dresse :                                                                                     |                                                      |
|                                                                                              | cp : Ville : Pays : FRANCE                           |
| tail                                                                                         |                                                      |
| DR                                                                                           | Oul Y Lieu : Date : V V                              |
| valuation du rapporteur de la thèse                                                          | Excellente                                           |
|                                                                                              |                                                      |

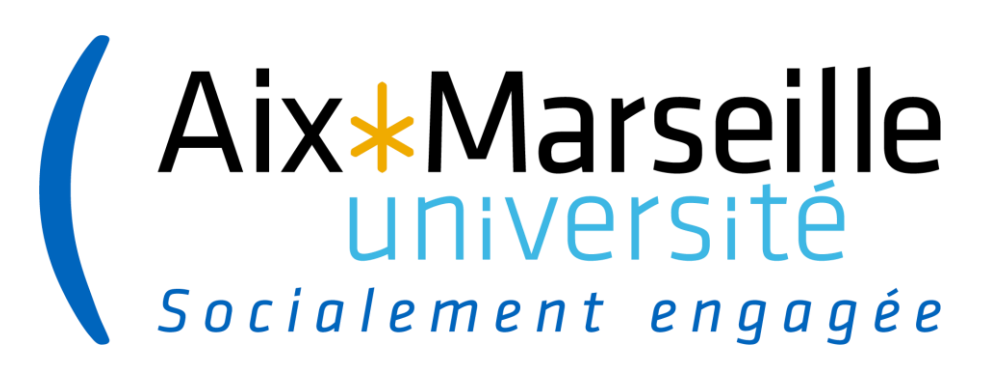

# **Interface direction ED**

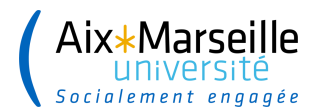

# INTERFACE ÉCOLE DOCTORALE

#### → La Direction de l'ED se connecte sur son interface

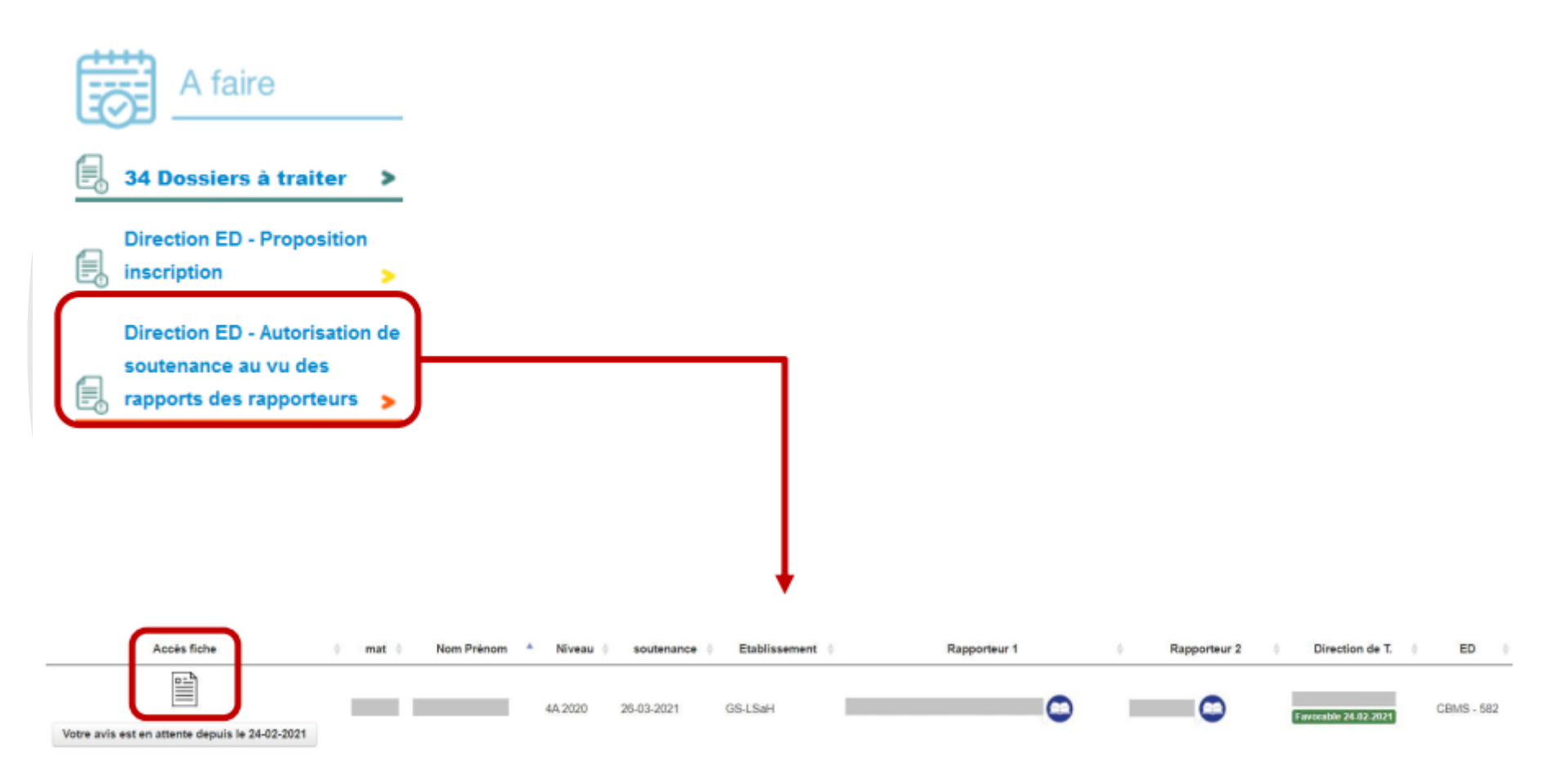

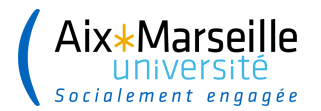

# INTERFACE ÉCOLE DOCTORALE

#### → La Direction de l'ED donne son avis sur l'autorisation de soutenance

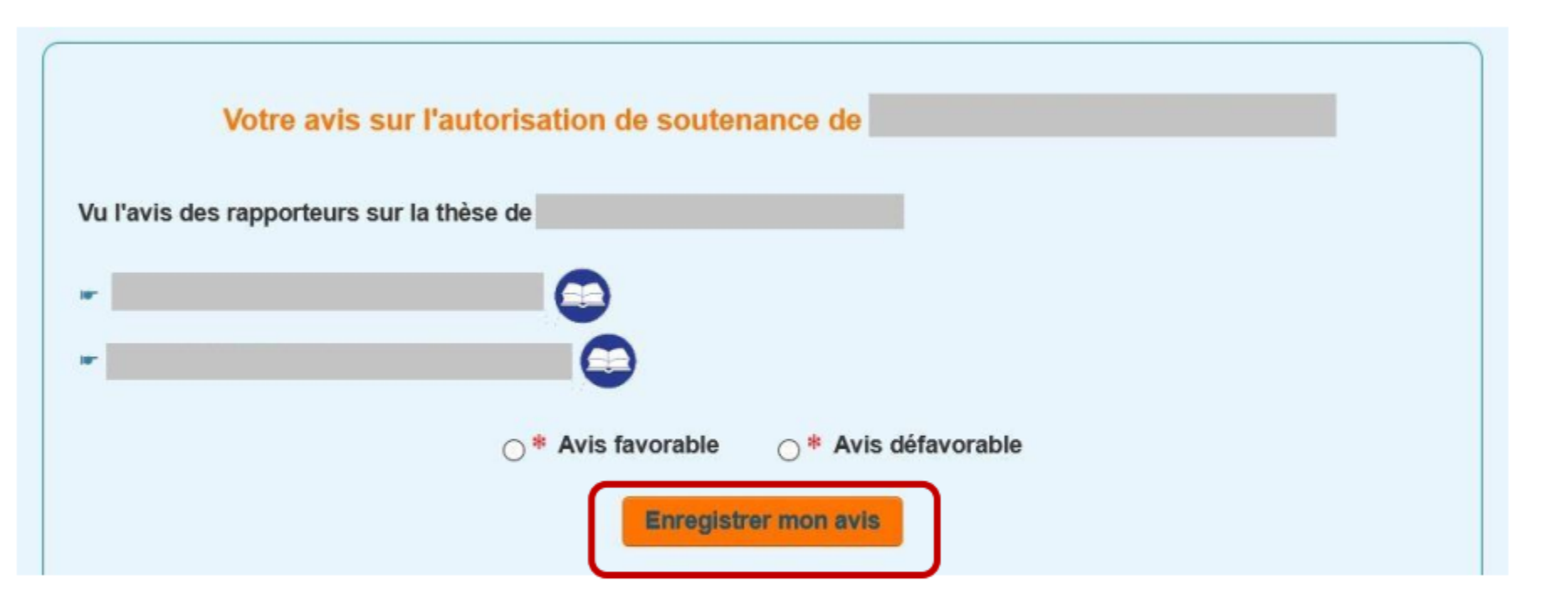

Le Chef d'Établissement reçoit un e-mail pour l'informer qu'il doit indiquer sa décision sur l'autorisation de soutenance en se connectant sur son interface.

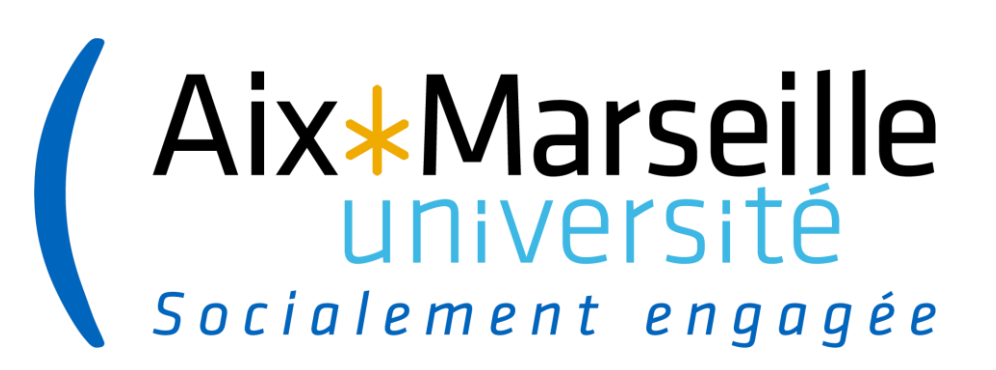

# Interface Chef d'établissement

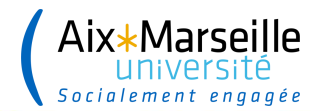

# INTERFACE ÉTABLISSEMENT

#### → Le Chef d'Établissement se connecte sur son interface

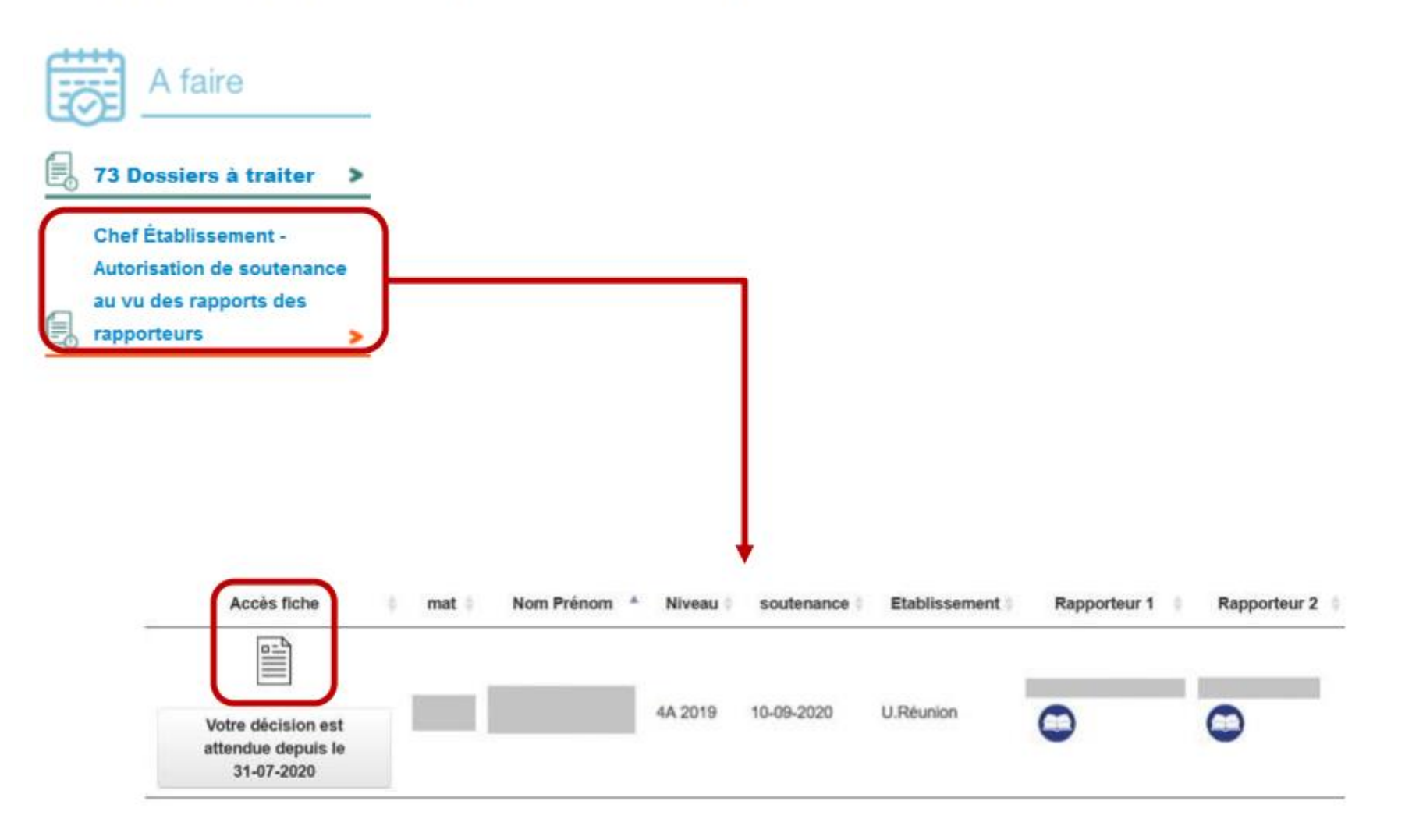

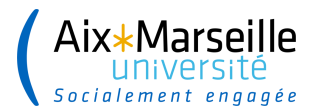

# **INTERFACE ÉTABLISSEMENT**

#### → Le Chef d'Établissement autorise la soutenance

|                                                                                                    | ur la soulenance de these le 31 juillet 2020 |
|----------------------------------------------------------------------------------------------------|----------------------------------------------|
| AVIS DE LA CODIRECTION DE LA THÈSE<br>. Co-direction de la thèse, a donné un avis favorable su                                            | r la soutenance de thèse le 31 juillet 2020  |
| AVIS DE LA DIRECTION DE L'ÉCOLE DOCTORALE DE LA THÈSE<br>La direction de l'école doctorale STS de thèse, a donné un avis favorable sur la | soutenance de thèse le 31 juillet 2020       |
|                                                                                                    |                                              |
| Chef d'établissement : Autorisation de soutenance de rapports des rapporteurs                                                             | au vu des                                    |
| Chef d'établissement : Autorisation de soutenance de<br>rapports des rapporteurs<br>/u l'avis des rapporteurs sur la thèse de :           | au vu des                                    |

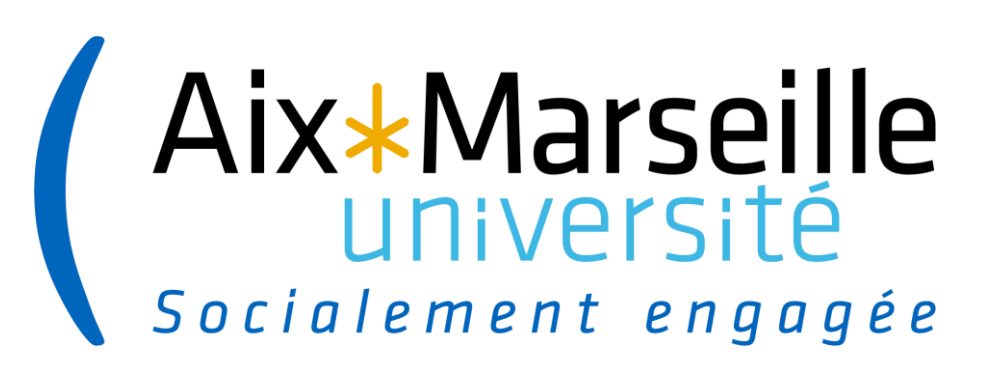

# Interface Etablissement – gestionnaire de scolarité

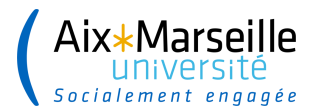

# INTERFACE ÉTABLISSEMENT

— L'Établissement complète la fiche temporaire après autorisation de la soutenance et enregistre la fiche dans la base définitive

| Gestionnaire en charger du                              | dossier   | •        |      | ~                             |                                                             |      |
|---------------------------------------------------------|-----------|----------|------|-------------------------------|-------------------------------------------------------------|------|
| Autorisation de soutenir :<br>de la these Et de la sout | 1 v       | février  | 2019 | ✓ · · > Date renseignée alors | le doct <sup>o</sup> rant ne pourra plus modifier le détail |      |
| Langue de rédaction du ma                               | nuscrit : | Français | ~    | Date autorisation :           | 臣                                                           | vide |

Enregistrer dans la base d'exploitation/définitive toute la fiche sauf les éléments de la soutenance

la fiche dans son intégralité restera dans la temporaire afin de traiter ultérieurement la soutenance

Enregistrer toutes les données de la fiche dans la base d'exploitation/définitive

Attention Si dans le cadre envoi du mail au doctorant, vous avez indiqué oui alors le mail et son contenu sera envoyé au doctorant.

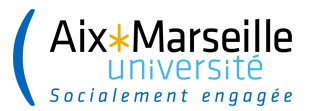

# **Il faut supprimer la fiche temporaire**

Enregistrement des données dans la fiche définitive

Doctorant référencé dans la base ADUM: Rodrigue ABBE n°130310

Fiche temporaire de Rodrigue ABBE [130310] traitée aujourd'hui le 6 décembre 2022 à 11h48

Contacter par mail les membres du comité de thèse

--> email envoyé à : rodrigue.abbe@cea.fr,marc.medale@univ-amu.fr,

Vous venez d'enregistrer une fiche dans la base d'exploitation. Si le dossier est finalisé, il est nécessaire de supprimer la fiche de la base temporaire en cliquant sur le bouton suivant :

Supprimer la fiche temporaire

Sinon vous la retrouverez dans les fiches à valider.

S'il manque des éléments et que vous souhaitez conserver la fiche pour y revenir plus tard en la gardant en "mémoire", ne supprimez pas la fiche de la base temporaire afin qu'elle reste dans les fiches à valider.

Convocation des membres du Jury

Retour au dossier de Rodrigue ABBE

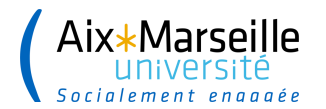

#### AUTORISATION DE SOUTENANCE AU VU DES RAPPORTS

→ Le Doctorant, la Direction de la thèse et l'ED sont informés que la soutenance est autorisée. Les documents de soutenance à l'attention du jury sont disponibles sur leur espace personnel

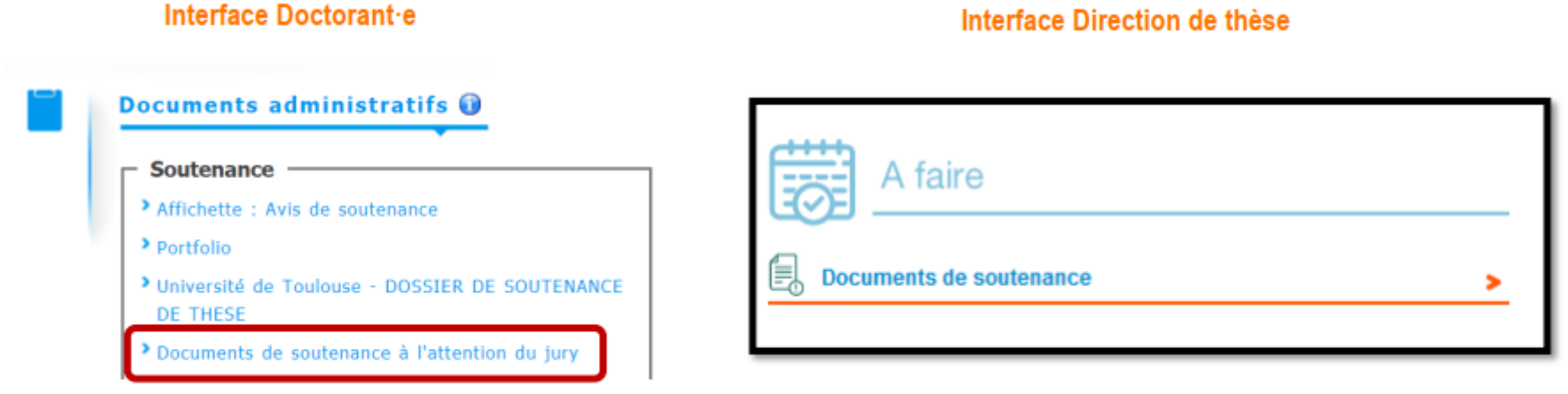

| Afficher Tous etédements Rechercher :<br>Matricule Nom Soutenance Liste Direction de T Laboratoire Spécialité ED Etablissement Document<br>ADUM Prénom Soutenance UIII UNIVERSIÓ<br>03-06-2021 E UMR 7270 - LLL Sciences du<br>LLL UNIVERSIÓ<br>LLL UNIVERSIÓ<br>LLL UNIVERSIÓ<br>Inguistique HL Universió<br>d'Oriéans                                                                                                    | Documents de soutenance     |              |                   |                    |                   |                                          |        |                         |                                                                                                    |
|----------------------------------------------------------------------------------------------------|-----------------------------|--------------|-------------------|--------------------|-------------------|------------------------------------------|--------|-------------------------|----------------------------------------------------------------------------------------------------|
| Matricule<br>ADUM       Nom<br>Prénom       Soutenance       Liste<br>Jury       Direction de<br>T       Laboratoire       Spécialité       ED       Etablissement       Document         03-06-2021       Image: Comparison of the comparison of the compariso | Afficher Tous véléments     |              |                   |                    |                   |                                          |        | Recherch                | ner :                                                                                                    |
| UMR 7270 - Sciences du UMR 7270 - LLL Université d'Oriéans - Rapport d<br>Soutenance - Rapport d<br>Soutenance - Avis jury<br>- Note pour J<br>- Visiconfrée                                                                                                    | Matricule 0 Nom ADUM Prénom | Soutenance 0 | Liste o<br>jury o | Direction de<br>T. | Laboratoire 0     | Spécialité                               | 0 ED 0 | Etablisseme             | nt Documents                                                                                                |
|                                                                                                    |                             | 03-06-2021   |                   |                    | UMR 7270 -<br>LLL | Sciences du<br>langage -<br>linguistique | HL     | Université<br>d'Oriéans | - PV de<br>soutenance<br>- Rapport de<br>soutenance<br>- Avis jury<br>- Note pour jury<br>- Visioconférence |

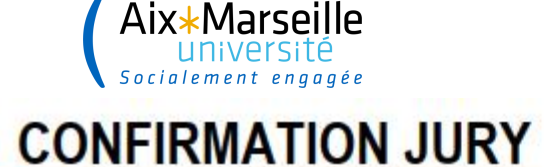

→ Un e-mail de confirmation est envoyé aux membres du jury pour les informer que la soutenance est autorisée par le Chef d'Établissement, les URL des rapports des rapporteurs sont intégrées dans l'e-mail

S 18

Soutenance de Thèse / Confirmation de la soutenance de thèse

Soutenance le 14 février 2019 à 14h00 Date de retour des rapports : 31 janvier 2019 La soutenance est publique Lleu de soutenance : Bâtiment A9 Université de Bordeaux 351 Cours de la Libération 33405 Talence - salle : amphi 3 Sujet de thèse : Analyse de l'interaction laser-matière pour la bioimpression Date de dépôt : 1er dépôt : 17 décembre 2018 à 15h04

jury de thèse

|    | Qualité            | Nom Prénom | Grade                          | Etablissement          |
|----|--------------------|------------|--------------------------------|------------------------|
| 21 | Directeur de thèse | М.         | Professeur des Universités     | Université de Bordeaux |
| 22 | Rapporteur         | м.         | Directeur de Recherche         | CNRS                   |
| ₽3 | Rapporteur         | М.         | Professeur des Universités     | итс                    |
| 24 | Examinateur        | M.         | Ingénieur de Recherche         | CNRS                   |
| 15 | Examinateur        | M          | Directeur Technique de Poietis | Poietis                |
| 26 | INVITE             | M.         | Ingénieur de Recherche         | INSERM                 |

| Votre e         | mai :                          |                           | _                 | _                           |                                       |                                           |                | ]                                                         |    |
|-----------------|--------------------------------|---------------------------|-------------------|-----------------------------|---------------------------------------|-------------------------------------------|----------------|-----------------------------------------------------------|----|
| Sujet           | Confirma                       | tion de l                 | a sout            | enance de                   | thèse                                 |                                           |                |                                                           |    |
| Messa           | ge :                           |                           |                   |                             |                                       |                                           |                |                                                           |    |
| 011             |                                | B                         | I U               | Paragraph                   | <ul> <li>Font Size</li> </ul>         | •   = • = •   •                           | A   A - 2 - 1= | - 1                                                       |    |
| Madan           | ne, Monsieur                   | 6                         |                   |                             |                                       |                                           |                |                                                           | ~  |
| Le Pré<br>Bâtim | isident de l'U<br>ent A9 Unive | Iniversité<br>Frsité de l | de Bon<br>Bordeau | deaux a aut<br>ox 351 Court | orisé la soutena<br>s de la Libératio | nce de thèse de Mons<br>n 33405 Talence . | ieur           | le 14 février 2019 à 14h00 à l'adresse suivante amphi 3 - |    |
| Vossi           | trouverez ci-                  | joint les r               | apports           | a de                        |                                       |                                           |                |                                                           |    |
| м.              |                                | Ē                         | 0                 |                             |                                       |                                           |                |                                                           |    |
|                 |                                | C                         |                   |                             |                                       |                                           |                |                                                           | ~  |
| Path: p         |                                |                           |                   |                             |                                       |                                           |                | Words:                                                    | 18 |

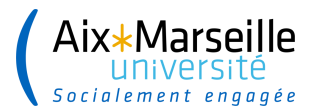

# APRÈS LA SOUTENANCE, l'ÉTABLISSEMENT STABILISE LES INFORMATIONS

#### → Ajoute les informations relatives à la soutenance passée (président, décision du jury, accord pour diplomation, périmètre de diffusion, etc.)

| Mise à jour de la fiche                                                                                                    | membre n°3                                                           |                                                                                                    |                                                           |                                    |          |
|----------------------------------------------------------------------------------------------------|----------------------------------------------------------------------|----------------------------------------------------------------------------------------------------|-----------------------------------------------------------|------------------------------------|----------|
| <ul> <li>Etat civil, coordonnées et niveau</li> <li>Statut et Financements</li> <li>Situation professionnelle</li> </ul>        | Examinateur                                                          | absent lors de la son     Nom                                                                                      | utenance : non                                            | demande Visioconfé     Pré         | erence : |
| <ul> <li>Portfolios</li> <li>Publications</li> </ul>                                                                            | Examinateur                                                          |                                                                                                    |                                                           | Jean-Francois                      |          |
| Soutenance de la thèse     Soutenance de la thèse     Découlement de la scolarité     Langues                                   | Président<br>Directeur de<br>CoDirecteur de the                      | se                                                                                                    |                                                           |                                    | FRAN     |
| <ul> <li>Formations de trese : Ajout - Modification - Suppression</li> <li>Attestation Récapitulative des Formations</li> </ul> | ch [3                                                                | 13600                                                                                                    | VIIIe PESSAC                                              | Fays                               |          |
| - Ajout de photo                                                                                                    | Mail                                                                 |                                                                                                    |                                                           |                                    |          |
|                                                                                                    | HDP                                                                  | i v Liou                                                                                                    |                                                           |                                    | Date     |
| retour à la fiche                                                                                                    |                                                                      |                                                                                                    |                                                           |                                    |          |
| Date d'édition du diplôme :                                                                                                    |                                                                      |                                                                                                    |                                                           |                                    |          |
| Date de remise du diplôme :                                                                                                    | Documents à                                                          | destination du centre de                                                                                           | documentation                                             |                                    |          |
| Décision du jury pour l'obtention du diplôme :  Résumé de la These en français : Admis est un Etat-Parti                        | Déposer le pdf coi<br>(il sera consultable<br>(Glisser un document s | ntenant les Documents à destinal<br>e seulement dans l'espace BU/ce<br>rur cette zone, ou cliquer le bouton en bas | tion du centre de doci<br>ntre de gestion) a<br>a droite) | umentation  Browse. No file select | cted.    |
| A l'issue de la soutenance, le jury estime que la these ci-dessus mentionné peut être rep                                       | se ci<br>produite en l'état                                          |                                                                                                    |                                                           |                                    |          |

oui

Validation définitive pour diplômation et envoi vers STAR :

Si vous avez indiqué un ou plusieurs membres du jury absents ceux-ci ne seront pas envoyés a STAR

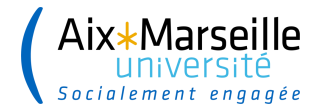

## APRÈS LA SOUTENANCE, l'ETABLISSEMENT STABILISE LES INFORMATIONS

| These confidentielle :                                                                                   | [                                                                                                  | non 🔻                              | > date de fin de confidentialité :                                                    | <b>T</b>                                 |
|----------------------------------------------------------------------------------------------------|----------------------------------------------------------------------------------------------------|------------------------------------|---------------------------------------------------------------------------------------|------------------------------------------|
| NNT (N° National de la these) :<br>Date limite souhaitée pour le retour des documents de soutenance :    |                                                                                                    | ] =                                |                                                                                       |                                          |
| Documents de soutenance (pv, rapport, avis diffusion) recuperes le :                                     |                                                                                                    |                                    |                                                                                       |                                          |
|                                                                                                    | Rapport de soutenance<br>Déposer le pdf contenant le R<br>(Glisser un document sur cette zone, c   | e<br>Rapport de<br>nu cliquer le t | e soutenance (il sera consultable dans l'espac<br>iouton en bas a droite)             | Choisir un fichier Aucun fichier choisi  |
| Date de remise de l'attestation de réussite :<br>Date de remise du contrat diffusion de la these signé : |                                                                                                    | ) =<br>) =                         |                                                                                       |                                          |
|                                                                                                    | Contrat de diffusion de<br>Déposer le pdf contenant le C<br>(Glisser un document sur cette zone, c | )<br>Contrat de<br>Nu diquer le t  | se SIGNE<br>diffusion de la these signé par l'établissemen<br>nouton en bas a droite) | t Taisir un fichier Aucun fichier choisi |
| Date d'édition du diplôme :                                                                              |                                                                                                    |                                    |                                                                                       |                                          |
| Date de remise du diplôme :                                                                              |                                                                                                    |                                    |                                                                                       |                                          |
| Décision du jury pour l'obtention du diplôme :                                                           | Ŧ                                                                                                  |                                    |                                                                                       |                                          |

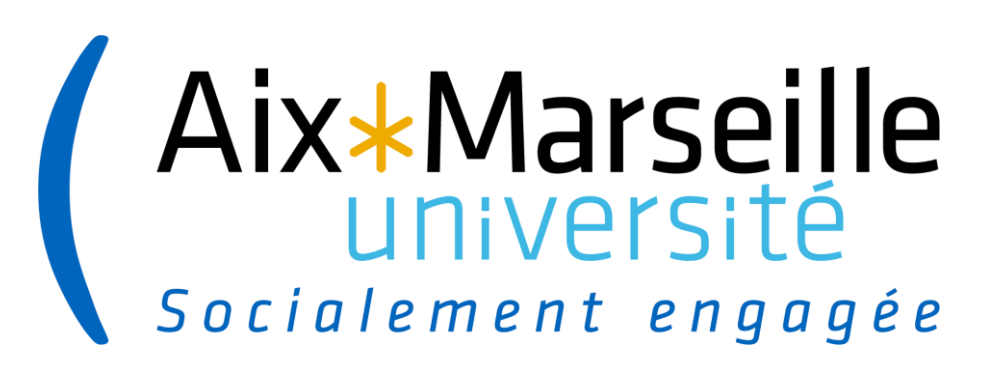

# Interface docteur.e

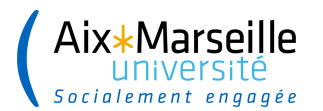

#### INTERFACE DOCTEUR-E

#### → Le Docteur effectue le dépôt de la version définitive de son manuscrit de thèse

|   | Coordonnées               | Espace de dépôt du fichier électronique du manuscrit définitif de la thèse,                                                                                                    |
|---|---------------------------|----------------------------------------------------------------------------------------------------|
| 6 | Oépôt du pdf de la thèse  | (l'authion and la source de connections de corrections faites par le jury.                                                                                                    |
|   | Gestion affichage         | O Pour télécharger les documents nécessaires pour obtenir l'attestation de réussite et par la suite votre diplôme, vous devez déposer la version pdf définitive de votre manuscrit de thèse conforme aux demandes de corrections faites par les membres de votre jury de thèse, dans les 3 mois après votre soutenance. |
|   | Compétences et portfolio  | Ce dépôt de fichier est obligatoire, de par l'arrêté du 25 mai 2016.                                                                                                    |
|   | Situation professionnelle | Yous devez verifier la validite de votre fichier PDF avec l'outil FACILE du CINES.<br>Si votre fichier est déclaré non valide, n'hésitez pas à contacter le service d'aide du CINES en cliquant sur le lien en haut de page : "demander une analyse de second niveau".                                                  |
|   | Publications              | Mémoire de thèse version archivage<br>Glisser un document sur cette zone, ou cliquer sur le bouton en bas droite<br>Visualiser le fichier déjà déposé >>            Dumerut faire         Annue ficitier (train)                                                                                                    |
|   |                           | Est-ce que la version d'archivage est aussi la version de diffusion ?  nom  nom  nom  nom  nom  nom  nom  nom                                                                                                    |
|   |                           | En sauvegardant la page, VOUS DECLAREZ AVOIR DEPOSÉ la version électronique de votre manuscrit de thèse conforme aux demandes éventuelles du jury, et avoir<br>vérifié sa validité en testant le pdf dans l'outil « FACILE » du CINES.                                                                                  |
|   |                           | > ENREGISTRER                                                                                                    |

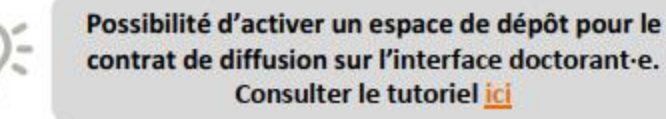

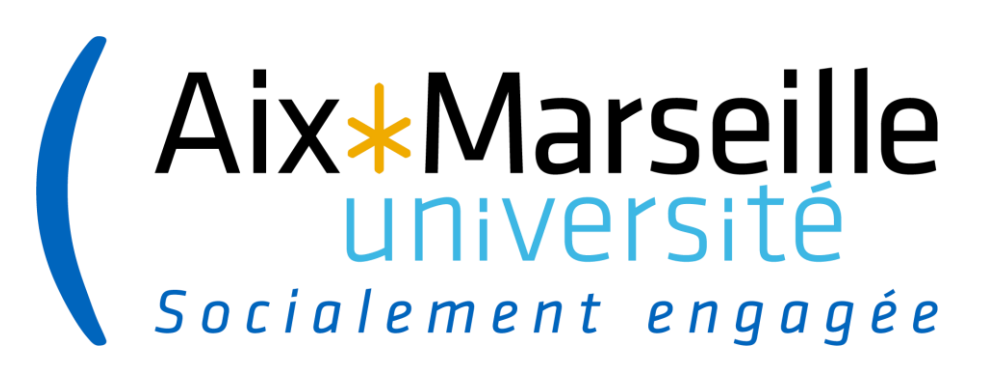

# **Interface BU**

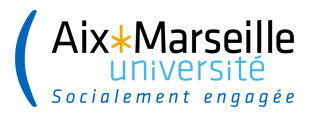

- → Un e-mail est envoyé au service documentation pour l'informer qu'un dépôt de manuscrit de thèse a été effectué
  - → Le service documentation se connecte sur son interface

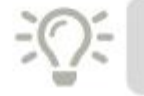

Consulter le tutoriel de présentation de l'interface du service documentation (BU) ici

#### https://www.adum.fr/documents/ADUM\_PRO\_interfaceservice-documentation-BU.pdf

| A faire                                                       | Les Chiffres clés                                                                                                    |
|---------------------------------------------------------------|----------------------------------------------------------------------------------------------------|
| 258 thèses à finaliser >                                      | 72 Unités de recherche     93 doctorats                                                                                              |
| /ie quotidienne                                               | <ul> <li>&gt; 1735 inscrits en 2018-2019</li> <li>&gt; 1238 Scientifiques dont 927 HDR</li> <li>&gt; 387 Soutenances 2018</li> </ul> |
| Soutenances 2019<br>Tableau de bord Suívi soutenances à venir | > 37 Soutenances 2019                                                                                                    |
|                                                               | Recherche individu Par son nom : saisir le nom ou une partie du nom ok                                                               |

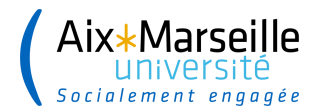

>

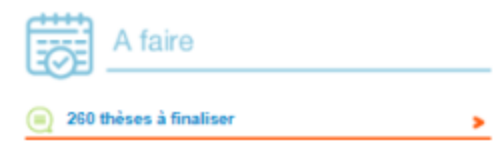

5 NNT non renseignés

Vie quotidienne

- Soutenances 2019 Tableau de bord Suix-soutenances à venir

| Internet 🗄 | Cession<br>Repro/ ≑<br>Etab | Dossier<br>finalisé | Date<br>finalisation <sup>∲</sup> | Validation<br>définitive<br>pour<br>diplômation | Déposer<br>un ≑<br>fichier   | TEF 🗄 | Date<br>de<br>l'envoi ≑<br>du<br>TEF | Envoyer/Renvoyer<br>le TEF |
|------------|-----------------------------|---------------------|-----------------------------------|-------------------------------------------------|------------------------------|-------|--------------------------------------|----------------------------|
| oui        | oui                         | non                 |                                   | non                                             | Déposer<br>un fichier<br>PDF | TEF   | 27-02-<br>2019                       | -                          |
| oui        | oui                         | non                 |                                   | non                                             | Déposer<br>un fichier<br>PDF | TEF   |                                      | <b>→</b>                   |
| oui        | non                         | non                 |                                   | non                                             | Déposer<br>un fichier<br>PDF | TEF   |                                      | <b>-</b>                   |
| oui        | oui                         | non                 |                                   | oui                                             | Déposer<br>un fichier<br>PDF | TEF   | 15-03-<br>2019                       | -                          |
| oui        | oui                         | non                 |                                   | oui                                             | Déposer<br>un fichier<br>PDF | TEF   | 26-03-<br>2019                       | -                          |
| oui        | oui                         | non                 |                                   | oui                                             | Déposer<br>un fichier<br>PDF | TEF   | 29-03-<br>2019                       | <b>→</b>                   |

57

Rechercher:

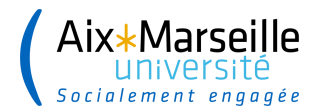

| <u>ଲ</u> 😐                | Théses en cours                     | Gt Soutenances          | Gestion des données |        |                 |               |                      |       |                            |                                 |                           |           |
|---------------------------|-------------------------------------|-------------------------|---------------------|--------|-----------------|---------------|----------------------|-------|----------------------------|---------------------------------|---------------------------|-----------|
| Consultat                 | tion des Souter                     | Annuaire<br>Ni Requêtes | rs de traitement    |        |                 |               |                      |       |                            |                                 |                           |           |
| doctorants<br>Afficher To | non enregistrés co<br>us * éléments | Soutenances à venir     | - base temporaire   |        |                 |               |                      |       |                            |                                 | Rechercher :              |           |
| Fiche 0                   | ID ADUM                             | Nom *                   | Prénom 0            | Mail 0 | Ecole doctorale | Etablissement | date de soutenance * | NNT 0 | Autorisation de soutenance | Proposition rapporteur acceptée | Proposition jury acceptée | Manuscrit |
| 0                         | 69350                               |                         |                     |        |                 |               | 10-05-2019           |       |                            | 06-03-2019                      | 06-03-2019                | 16        |
| 0                         | 77478                               |                         |                     |        |                 |               | 10-05-2019           |       |                            | 15-03-2019                      | 15-03-2019                | 14        |
| 0                         | 77187                               |                         |                     |        |                 |               | 21-05-2019           |       |                            | 26-02-2019                      | 26-02-2019                | 16 - C    |
| 0                         | 66873                               |                         |                     |        |                 |               | 27-05-2019           |       |                            | 11-04-2019                      | 11-04-2019                | 16 - C    |
| 0                         | 77899                               |                         |                     |        |                 |               | 28-05-2019           |       |                            |                                 |                           |           |
| 0                         | 72213                               |                         |                     |        |                 |               | 28-05-2019           |       |                            |                                 |                           |           |
| 0                         |                                     |                         |                     |        |                 |               | 28-05-2019           |       |                            |                                 |                           |           |
| 0                         | 74771                               |                         |                     |        |                 |               | 29-05-2019           |       |                            |                                 |                           |           |
| 0                         | 73938                               |                         |                     |        |                 |               | 29-05-2019           |       |                            |                                 |                           |           |
| 0                         | 76759                               |                         |                     |        |                 |               | 03-06-2019           |       |                            |                                 |                           |           |
| 0                         | 73049                               |                         |                     |        |                 |               | 04-06-2019           |       |                            |                                 |                           |           |
| 0                         | 65453                               |                         |                     |        |                 |               | 04-06-2019           |       |                            | 15-04-2019                      | 15-04-2019                | 1         |
| 0                         | 75914                               |                         |                     |        |                 |               | 05-06-2019           |       |                            | 06-04-2019                      | 08-04-2019                | 16 - C    |
|                           |                                     |                         |                     |        |                 |               |                      |       |                            |                                 |                           |           |

Permet d'accéder aux données de la fiche

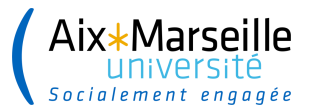

Soutenance à venir le 28 mai 2019 Langue de rédaction du manuscrit : Anglais - durée de la thèse 0 mois

#### Rapporteur de thèse :

#### · Rapporteur : M.

Grade : Directeur de recherche - Etablissement : CNRS UMR 7643 CNRS Aix-Marseille Université 5 rue Enrico Fermi 13453 Marseille FRANCE courriel :

Rapporteur :

Grade : Directeur de recherche - Etablissement : Inria Equipe-Projet Asclepios - INRIA Sophia-Antipolis 2004, Route des Lucioles BP 93 06902 Sophia Antipolis FRANCE courriel :

#### Jury de thèse :

Directeur de these :

Mémoire de thèse version archivage : 1º dépôt Nom : 72213 \_\_\_\_\_\_2019\_archivage.pdf

Télécharger fichier 🔎 Taille : 19.60 Mo Date de dépôt : 1er dépôt : 27 mars 2019 à 17h47

Unité de recherche : AMAP - botAnique et Modélisation de l'Architecture

Résumé de la thèse en français : L'acquisition de la forme - ou morphoj processus mécaniques. Ainsi, il est aujourd'hui admis que les processus

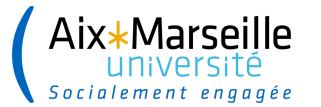

\_archivage.pdf

| STAR                                                 |                                            |         |
|------------------------------------------------------|--------------------------------------------|---------|
| Date de soutenance : 28 ma<br>Thèse sur travaux, non | ai 2019                                    |         |
| Date envoi vers STAR :<br>Mémoire de thèse version : | unhimpe Nem 72212                          | heek    |
| 1º dépôt                                             | Télécharger fichier ><br>Taille : 19.60 Mo | _arch   |
| Date de dèpôt :                                      | 1er dépőt : 27 mars 2019                   | à 17h47 |

| Titre de la thèse en français :                         | Role de la rétroaction mécanique dans la morphogenèse des plantes                                                                                                    |                          |
|---------------------------------------------------------|----------------------------------------------------------------------------------------------------|--------------------------|
| Titre de la thèse en anglais :                          | On the role of mechanical feedback in plant morphogenesis                                                                                                    |                          |
| Mots-clés de la thèse en français:                      | 1 - Morphogenèse 4 - Modèlisation                                                                                                    |                          |
|                                                         | 2 - Biomécanique 5 -                                                                                                    |                          |
|                                                         | 3 - Plantes 6 -                                                                                                    |                          |
| Mots-clés de la thèse en anglais :                      | 1 - Morphogenesis 4 - Modeling                                                                                                    |                          |
|                                                         | 2 - Biomechanics 5 -                                                                                                    |                          |
|                                                         | 3 - Plants 6 -                                                                                                    |                          |
| Résumé de la thèse en français :<br>4000 caractères max | L'acquisition de la forme - ou morphogenèse - chez les systèmes vivants, est largement contrôlée par les gènes. Néanmoins, le lien précis<br>d'une part, les processus chimiques locaux associés aux gènes, et, d'autre part, la géométrie des tissus, n'est pas complètement identifié<br>lien est vraisemblablement très indirect et médié par des processus mécaniques. Ainsi, il est aujourd'hui admis que les processus chimiqu<br>intracellulaires regulent les propriétés mécaniques des cellules seulement localement, et que la forme émerge comme la résolution global<br>contraintes mécaniques. | entre.<br>De<br>Is<br>de |
| Résumé de la thèse en anglais :<br>4000 caractères max  | How do living objects acquire their shape? Incontrovertibly, morphogenesis<br>is largely regulated by genes. Yet, the precise link between the<br>chemical processes associated with genes, on the one hand, and geometry,<br>one the other hand, is not completely identified. This link is most probably<br>indirect, and mediated by mechanical processes. It is now well accepted<br>that intracelliar molecular processes regulate locally cell mechanical                                                                                                    |                          |

田

Date de remise du contrat diffusion de la thèse signé

60

î

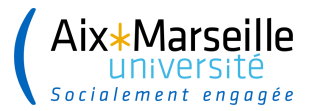

#### **INTERFACE SERVICE DOCUMENTATION (BU) – Finalisation de traitement**

| Date de remise du contrat diffusion<br>de la thèse signé : |                                                                                                    | •                                                                                                    |                                                                 |                              |                                                                                                  |  |  |  |  |
|------------------------------------------------------------|----------------------------------------------------------------------------------------------------|----------------------------------------------------------------------------------------------------|-----------------------------------------------------------------|------------------------------|--------------------------------------------------------------------------------------------------|--|--|--|--|
|                                                            | Contrat de diffusion de la thèse SIGNE<br>Déposer le pdf contenant le Contrat de diffusion de la thèse signé par l'établissement<br>(Glisser un document sur cette zone, ou cliquer le bouton en bas à droite)<br>Choisir un fichier Aucun fichier choisi |                                                                                                    |                                                                 |                              |                                                                                                  |  |  |  |  |
|                                                            |                                                                                                    |                                                                                                    |                                                                 |                              |                                                                                                  |  |  |  |  |
| Etat fichier :                                             |                                                                                                    |                                                                                                    | ß                                                               |                              |                                                                                                  |  |  |  |  |
| Détail fichier :                                           |                                                                                                    |                                                                                                    |                                                                 |                              | Possibilité d'envoyer un e-mail                                                                  |  |  |  |  |
| Document thèse :                                           |                                                                                                    |                                                                                                    |                                                                 | <u>:0</u> :                  | automatique au docteur e lorsque<br>son dossier est finalisé.                                    |  |  |  |  |
| Metadata description adum :                                |                                                                                                    |                                                                                                    |                                                                 | - T                          | Consulter le tutoriel <u>ici</u>                                                                 |  |  |  |  |
| TEF envoyé à STAR :                                        |                                                                                                    |                                                                                                    |                                                                 |                              |                                                                                                  |  |  |  |  |
| Archivage-Diffusion : oui                                  |                                                                                                    |                                                                                                    |                                                                 |                              |                                                                                                  |  |  |  |  |
| Droits de diffusion de la thèse numérique:                 | L'établissement diffuse la thèse via le réseau internet :                                                                                                    | oui 🔻                                                                                                 |                                                                 |                              |                                                                                                  |  |  |  |  |
| Commentation -                                             | L'établissement a le droit de reproduction incluant notar<br>En cas de diffusion uniquement sur l'intranet et extranet                                                                                                    | mment le droit d'impression et le droit de copi<br>t universitaire, l'auteur autorise la diffusion au | e sur tous supports : cui v<br>sein du réseau des bibliothèques | s universitaires par le biai | s du Prêt entre Bibliothèques (PEB) : Oui 🔻                                                      |  |  |  |  |
| NNT : URL de diffusion :                                   |                                                                                                    |                                                                                                    | Le service o<br>pour comm                                       | document<br>nunicatior       | ation complète ces éléments<br>n à l'ED et à l'Établissement.<br>a la finalisation entraînera la |  |  |  |  |
| Dossier finalisé : non v Date finalisation :               | destruction des fichiers de la thèse.                                                                                                    |                                                                                                    |                                                                 |                              |                                                                                                  |  |  |  |  |

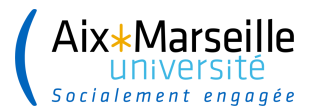

- → Le service documentation a terminé le traitement du dépôt électronique de la thèse
- -> Finalisation du dossier de la thèse pour informer la communauté

| Final<br>Sour fil | 26<br>26<br>51<br>isation | A fair<br>A fair<br>1 thèses à 1<br>NNT non rer<br>des thèses de | s en cours | ue Graduate | Soute | enances                    | Par<br>ains<br>res<br>indic                                                       | défaut<br>si que l<br>ste à c<br>quer le<br>la thès | a date<br>ocher<br>NNT e<br>e pour | amps f<br>du jou<br>la case<br>et l'URI<br>le dos | inalis<br>ir pré<br>à ga<br>de c<br>sier f | é est à oui<br>remplie, il<br>luche et à<br>diffusion de<br>terminé                                                                   |
|-------------------|---------------------------|------------------------------------------------------------------|------------|-------------|-------|----------------------------|-----------------------------------------------------------------------------------|-----------------------------------------------------|------------------------------------|---------------------------------------------------|--------------------------------------------|----------------------------------------------------------------------------------------------------|
| Col               | Hum<br>ADUN               | NE                                                               | Rom        | Prénem      |       | Site de<br>Gestion/travail | Titre thine                                                                       | Date de<br>naissance                                | Date de soutenance                 | Thèse<br>confidentielle                           | Date envol<br>star                         |                                                                                                    |
| 0                 | -                         | 0101125629m                                                      |            |             | EDOM. |                            | Solitons brillants de potassium, diffusion non-linéaire dans un milleu désordonne | 30-03-1990                                          | 30-08-2018                         | non                                               |                                            | Pinatibe : page • ) -> Dater finalisation : [12-03-2019<br>NeXT : 2018SACL0003<br>URL de comutation de la thèse :<br>Commentaire :    |
| a                 | 69552                     | 09010612472                                                      |            |             | EDOM  |                            | Simulation quantique de modèles de spins dans des matrices d'Eatomes de Rycherg   | 19-07-1990                                          | 10-12-2018                         | non                                               | 05/02/2019                                 | NNT : (20185ACL0007<br>URL de consultation de la thèse y<br>Commentaire :                                                             |
| a                 | 68297                     | 1003021855x                                                      |            |             | EDOM. |                            | Sources laser de forte energie à base d'Its/CaF2                                  | 04-12-1992                                          | 25-11-2018                         | non                                               | 11/03/2019                                 | Finalitie : coul • ] -> Date finalitation : [12-01-2019<br>INVT : [20185acL0006<br>URL de consultation de la thèse :<br>Commentaire : |

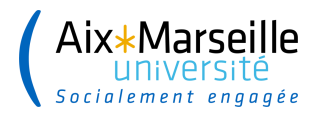

#### ANNEXES

- → Paramétrage : limiter le calendrier de choix de date de soutenance sur l'interface doctorant
- → Paramétrage : choix qualité membre du jury : permettre d'indiquer co-encadrant de thèse
- → Paramétrage : vérification du manuscrit de thèse par l'outil FACILE (CINES)
- → Paramétrage : dépôt annexes du manuscrit de la thèse au format ZIP
- → Paramétrage : RDV doctorant / service documentation (BU)
- → Paramétrage : dépôt obligatoire de pièces justificatives avant finalisation
- → Paramétrage : calcul automatique de la date de retour des rapports des rapporteurs
- → Paramétrage : attente avis du rapporteur lors du dépôt de son rapport
- Paramétrage : dépôt du contrat de diffusion après finalisation de la procédure
- → Présentation interface service documentation (BU)
- → Paramétrage : envoi d'un e-mail automatique au docteur après finalisation de son dossier par le service documentation (BU)